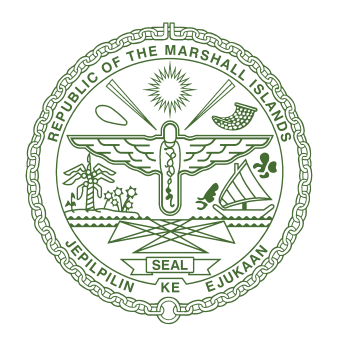

#### **Republic of the Marshall Islands** Maritime Administrator

# ONLINE SYSTEM FOR SEAFARERS' DOCUMENTATION (OSSD)

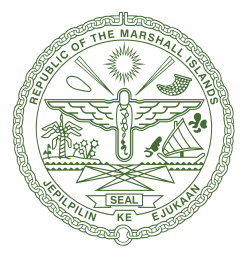

Maritime Administrator

Published by: Republic of the Marshall Islands Maritime Administrator

All rights reserved. No part of this publication may be reproduced, stored in a retrieval system, or transmitted, in any form or by any means, without the prior permission in writing of the Administrator, or as expressly permitted by law.

## **TABLE OF CONTENTS**

| IMPORTANT INFORMATION                           |
|-------------------------------------------------|
| LIST OF ACRONYMS AND ABBREVIATIONS 5            |
| 1. INTRODUCTION                                 |
| 2. GETTING STARTED                              |
| 3. SET-UP CONSIDERATIONS                        |
| 4. USER ACCESS CONSIDERATIONS                   |
| 5. OSSD ORGANIZATION AND NAVIGATION             |
| 6. USING THE OSSD 8                             |
| 7. ONLINE APPLICATION PROCESS 8                 |
| 7.1 User Login                                  |
| 7.2 User Application Entry and Submission       |
| 7.2.1 Creating and Entering Application Details |
| 7.2.2 Entering Application Details 18           |
| 7.2.3 User Application Submission               |
| 7.3 Deficient Applications                      |
| 7.4 Account Status                              |

## **IMPORTANT INFORMATION**

Do not use the back arrow in your browser window; this will cause you to exit the OSSD, and your unsaved work may be lost.

## LIST OF ACRONYMS AND ABBREVIATIONS

| CoC                   | Certificate of Competency    |
|-----------------------|------------------------------|
| CRA                   | e of Receipt of Application  |
| dpi                   | Dots Per Inch                |
| FIN                   | File Identification Number   |
| ID                    | Identity Document            |
| IMOInternation        | nal Maritime Organization    |
| JPG Joint Ph          | notographic Experts Group    |
| mm                    | Millimeters                  |
| OC                    | Officer Certificate          |
| OSSDOnline System for | Seafarers' Documentation     |
| OTP                   | One Time Password            |
| PDF                   | Portable Document Format     |
| px                    | Pixels                       |
| QA                    | Quality Assurance            |
| Ref                   | Reference                    |
| RMIRepub              | blic of the Marshall Islands |
| SIRB Seafarer Iden    | tification and Record Book   |
| SQCSpecia             | al Qualification Certificate |
| URL.                  | Uniform Resource Locator     |

## **1. INTRODUCTION**

This is a step-by-step description of the procedures for the online submission of applications for RMI seafarer documents.

## **2. GETTING STARTED**

The below section provides a general walkthrough of the OSSD from initiation through exit. The logical arrangement of the information will enable you to understand the sequence and flow of the OSSD.

- Application Login (Users): All users will be provided the URL for login to the OSSD.
- **Application Entry:** All logged in users will need to enter the details of the seafarer(s).
- Application Submission:

Once all the information is entered, the information will be validated for correctness and submitted.

## **3. SET-UP CONSIDERATIONS**

OSSD screens are designed to be viewed on multiple browsers including Firefox, Chrome, and Edge. The look and feel of the application may vary depending on the browser, but the functionality will be the same.

## 4. USER ACCESS CONSIDERATIONS

As a user of the OSSD, you will have access to application entry and submission pages. You will be able to log in, enter, and submit applications for seafarer documents.

A username and a temporary password will be sent to your registered email address. Upon first login, you will be required to change the temporary password and enter a new password for your future use. Usernames and passwords must be kept confidential and may not be shared.

After resetting the temporary password, the first time you log in you will need to enter your username and new password and click on the **Login** button. This will open a pop-up window where you will provide the OTP sent to your registered email address. Once authenticated, you will be directed to the landing page.

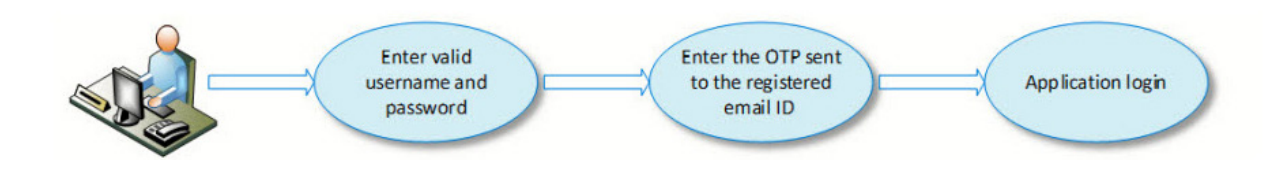

## 5. OSSD ORGANIZATION AND NAVIGATION

Users will enter and submit applications for seafarer documents using the OSSD. Each login attempt will require entry of an OTP which will be sent to the user's registered email address.

The **Logout** button on the upper right will be used to successfully log out of the application.

| - 🛞 |                                                                |                         |    |
|-----|----------------------------------------------------------------|-------------------------|----|
| æ   |                                                                | Sign In                 |    |
| -   | -                                                              |                         |    |
|     |                                                                | Login Reset             |    |
|     |                                                                | Forgot password         |    |
|     | Enter the OTP which was sent to your registered email address. | One Time Password (OTP) |    |
|     | <u></u>                                                        |                         | i. |

Ref 4 User Login Screen

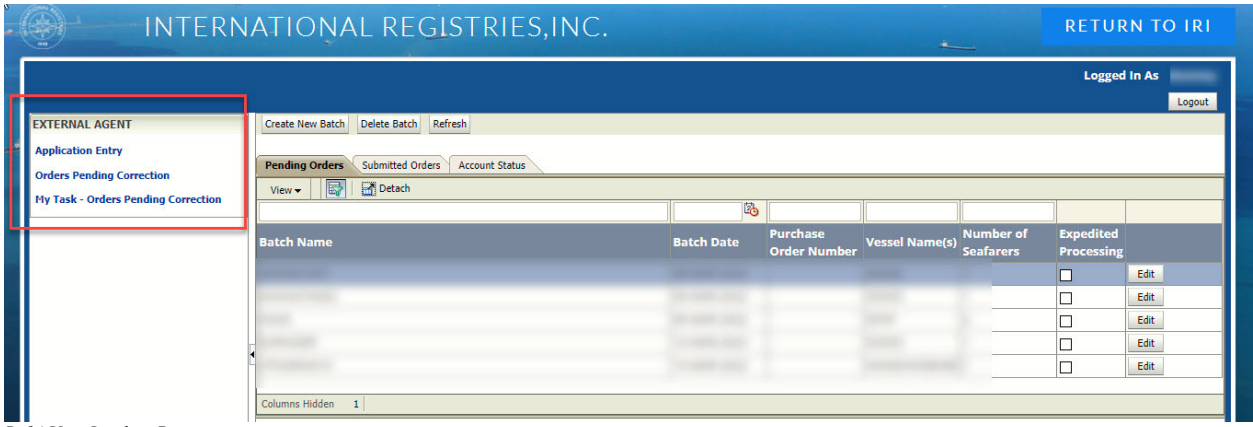

Ref 4 User Landing Page

## 6. USING THE OSSD

Each function and feature has been described under a separate sub-section corresponding to the menu items. Screenshots have been included to depict examples.

Section 7, Online Application Process, provides detailed, step-by-step instructions on how to use the various functions and/or features of the OSSD for application login, entry, and submission.

## 7. ONLINE APPLICATION PROCESS

The purpose of this section is to describe the functionality of application login, entry, and submission.

Users will enter applications into the OSSD with all necessary details, after which the work order will be created.

## 7.1 User Login

When a user logs in, they will need to provide their username and password and click on the **Login** button. This will open a pop-up window where the user will need to provide the OTP sent to the user's registered email address. Once authenticated, the user will be directed to the landing page and able to enter and submit applications.

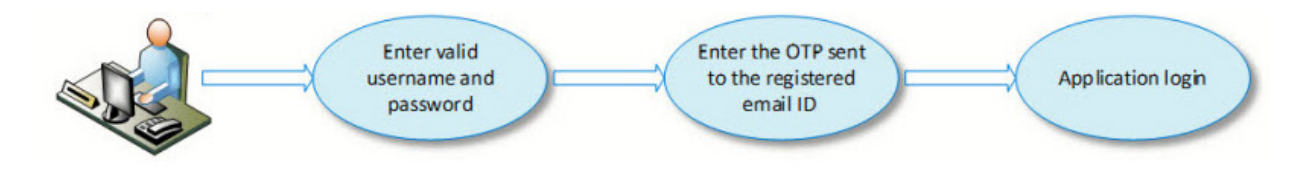

(a) Open the OSSD login page (the URL will be sent via email for first login and should be saved for future logins) and log in to the application with your username and password. (All users of the application will get an email notification with a temporary password to use first time you log in. You will be required to change the temporary password to a new password to use for future logins.)

(b) Upon login, an OTP will be sent to your registered email address. Enter the OTP and click on **Submit**. This will open the landing page.

|                |                                              | GISTRIES,INC.                                                                                                    |                    |  |
|----------------|----------------------------------------------|----------------------------------------------------------------------------------------------------|--------------------|--|
|                | Enter the usernam<br>and password.           | le a                                                                                                    | *                  |  |
|                |                                              | 2                                                                                                    | <b>.</b>           |  |
|                | Click Login.                                 |                                                                                                    | tan.               |  |
|                | 23                                           | Login Reset<br>Forgot password                                                                                    | 4<br>Click Submit. |  |
| Enter<br>regis | the OTP sent to your<br>tered email address. | One Time Password (OTP) One Time Password (OTP) You will receive an OTP via email valid for the next 09:53 min(s) | Resend             |  |

## 7.2 User Application Entry and Submission

This section highlights the steps for application creation and entry.

### 7.2.1 Creating and Entering Application Details

The landing page is the default page that opens when you log in to the application. This will be the page from which you will upload the application.

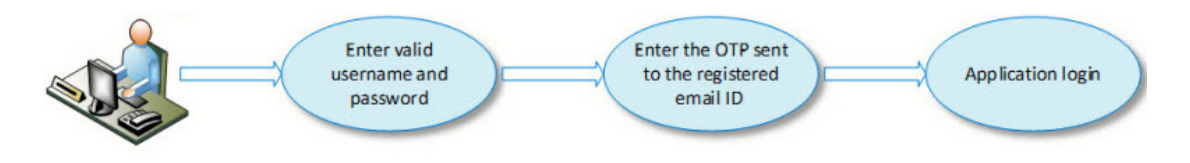

(a) When you have logged in successfully, the below page will be displayed. This is your landing page. This page will display all your applications which are pending and submitted.

If orders have not yet been submitted, they will be available on the **Pending Orders** tab.

An order which has not yet been submitted is called a batch.

Ref 7.1 User Login Screen

|                                                                                                    | NAL REGISTRIES,INC.                                                   | RETURN TO IRI                             |
|----------------------------------------------------------------------------------------------------|-----------------------------------------------------------------------|-------------------------------------------|
|                                                                                                    |                                                                       | Logged In A:                              |
| EXTERNAL AGENT Create liver Bu<br>Application Entry<br>Orders Pending Correction Py Task - Orders Pending Correction View • | atch Delete Batch Refresh                                             |                                           |
| All batches not yet submitted wi<br>availabe on the <b>Pending Orders</b>                                                   | ill be<br>submitted will be available on the<br>submitted Orders tab. | umber of Expedited<br>eafarers Processing |
|                                                                                                    |                                                                       | Edt Edt Edt Edt Edt Edt                   |

Ref 7.2.1 (a) Application Entry Page

#### (b) Click on the **Create New Batch** button to create a new batch

| INTERN                                                                                | IATIONAL RE                              | GISTRIES,INC.                                                    |                               |                |                        | RETUR                   | N TO IRI                             |
|---------------------------------------------------------------------------------------|------------------------------------------|------------------------------------------------------------------|-------------------------------|----------------|------------------------|-------------------------|--------------------------------------|
| EXTERNAL AGENT                                                                        | Create New Batch                         | Refresh                                                          |                               |                |                        | Logged                  | In As<br>Logout                      |
| Application Entry<br>Orders Pending Correction<br>Ny Task - Orders Pending Correction | Pending Orders Submitted of View - Detac | Click <b>Create New Beach</b> to create a new application batch. | b<br>Purchase<br>Order Number | Vessel Name(s) | Number of<br>Seafarers | Expedited<br>Processing |                                      |
|                                                                                       |                                          | 1                                                                |                               | Ξ              |                        |                         | Edit<br>Edit<br>Edit<br>Edit<br>Edit |

Ref 7.2.1 (b) Application Entry Page

#### (c) The Batch Create/Edit page will open.

|                                    | <b>k</b>                                              |                          | Logged In As |
|------------------------------------|-------------------------------------------------------|--------------------------|--------------|
| CTERNAL AGENT                      | Batch Create/Edit                                     |                          |              |
| pplication Entry                   | Batch Name *                                          | Work Order Number        |              |
| rders Pending Correction           | Batch Date                                            | Invoice Agent Email ID * |              |
| / Task - Orders Pending Correction | Purchase Order Number                                 |                          |              |
|                                    | Ordering/Paying/Shipping Information Ordering Agent * | Ship Documents *         | ٩            |
|                                    | Ordering Location *                                   | Ship Location *          | Q            |
|                                    | Paying Customer *                                     | Vessel Name(s) *         |              |
|                                    | Paying Location *                                     | Notes                    |              |
|                                    |                                                       |                          |              |
|                                    |                                                       |                          |              |

Ref 7.2.1 (c) Batch Create/Edit Page

- (d) Enter the Batch Name. The Batch Name is unique. If a duplicate batch name is entered, an error will display on the page. The Batch Name is either your company's reference number or name for the order. The OSSD will automatically assign the date in the Batch Date field when the new application batch is created.
- (e) If payment will be made by purchase order, enter the purchase order number in the **Purchase Order Number** field. If payment will be made by another means, leave this field blank.
- (f) The default **Ordering Agent** company will depend on the user. The OSSD identifies the company which is placing the order, based on the username and password used at login.
  - (i) If you are employed by more than one company, then the **Ordering Agent** field will be blank. Click on the symbol to view and select the appropriate company and location.

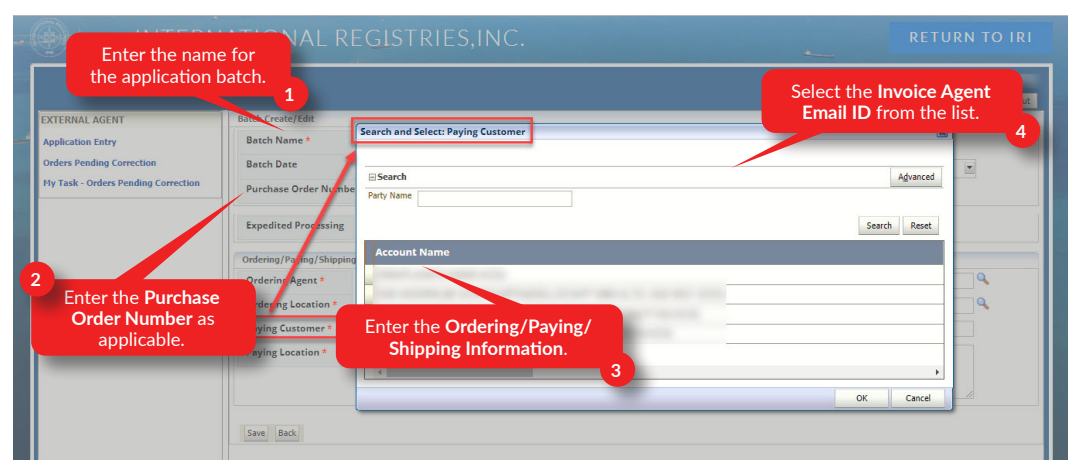

Ref 7.2.1 (f) (i) Batch Create/Edit Page

(ii) If the Ordering Agent's company has only one Paying Customer and/or Paying Location, the OSSD will display the details by default. However, if the Ordering Agent's company has more than one Paying Customer and/or Paying Location or has billing relationships with other companies, you may need to select the Paying Customer and/or Paying Location from the list of values as shown below.

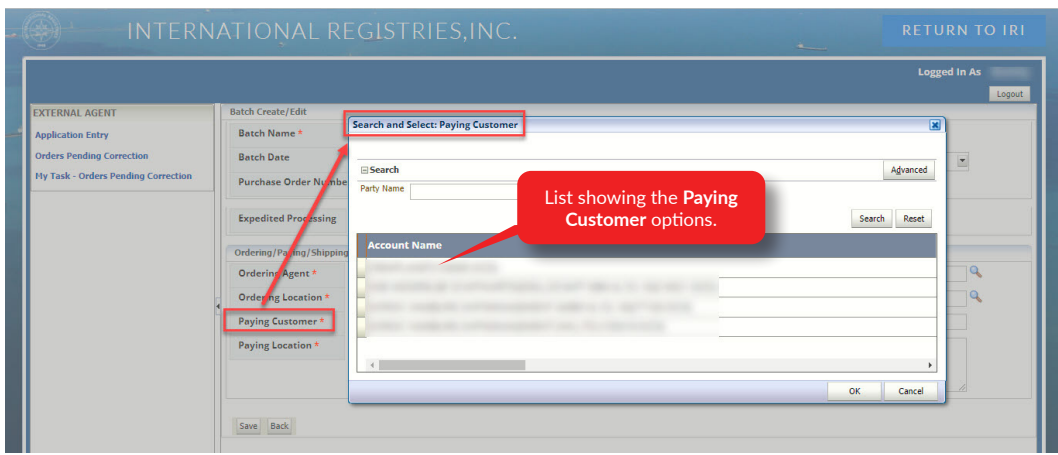

Ref 7.2.1 (f) (ii) Batch Create/Edit Page – Entering Batch Details

- (iii) Click on the drop-down list button, and a list of customer accounts will appear. The accounts on the user's list are limited to those accounts to which the affiliated company has been approved to bill.
- (iv) If the Paying Customer selected has more than one active address, the appropriate address must be selected in the Paying Location field. Click in the Paying Location field and then click on the symbol to open the list of addresses.

|                                    |                           |                                              | Logged in A  | AS   |
|------------------------------------|---------------------------|----------------------------------------------|--------------|------|
| TERNAL AGENT                       | Batch Create/Edit         | Search and Select: Paying Location           |              | Logo |
| oplication Entry                   | Batch Name *              |                                              |              |      |
| ders Pending Correction            | Batch Date                | ⊡ Search                                     | Advanced     |      |
| 7 Task - Orders Pending Correction | Purchase Order Nuribe     | Address List showing the Pavi                | ng           |      |
|                                    |                           | Location options.                            | Search Reset |      |
|                                    | Expedited Processing      | Location ID stomer realized Customer realize | Address      |      |
|                                    | Ordering/Payin //Shipping | 2                                            |              |      |
|                                    | Ordering Agent *          |                                              |              | 2    |
|                                    | Ordering_ocation *        |                                              |              | 2    |
|                                    | Paying Customer *         |                                              |              |      |
|                                    | Paying Location *         | 4                                            |              |      |
|                                    |                           |                                              | OV Could     |      |
|                                    |                           |                                              | OK Canca     |      |

Ref 7.2.1 (f) (iv) Batch Create/Edit Page – Entering Batch Details

(v) Select the Ship Document and/or Ship Location in the same manner that was used to select and enter information for the Paying Customer and/or Paying Location. (g) If you would like the name of the vessel or vessels to appear on the invoice, then enter the vessel name(s) into the appropriate field. Enter notes or comments in the **Notes** field.

| INTERN                              | IATIONAL RE              | GISTRIES,INC.                                         |    |                          |                                 | RETURN TO IRI                   |
|-------------------------------------|--------------------------|-------------------------------------------------------|----|--------------------------|---------------------------------|---------------------------------|
|                                     |                          |                                                       |    |                          |                                 | Logged In As dummy              |
| EXTERNAL AGENT                      | Batch Create/Edit        |                                                       |    |                          |                                 | Logout                          |
| Application Entry                   | Batch Name *             |                                                       |    | Work Order Number        |                                 |                                 |
| Orders Pending Correction           | Batch Date               |                                                       |    | Invoice Agent Email ID * |                                 | ×                               |
| My Task - Orders Pending Correction | Purchase Order Number    |                                                       |    |                          |                                 |                                 |
|                                     | Expedited Processing     | (additional charges apply)                            |    |                          | Enter the V<br>and <b>Notes</b> | essel Name(s)<br>as applicable. |
|                                     | Ordering/Paying/Shipping | Information                                           |    |                          |                                 |                                 |
|                                     | Ordering Agent *         |                                                       | ٩  | Ship Documents *         |                                 | 9                               |
|                                     | Ordering Location *      |                                                       | ٩  | Ship Location *          |                                 | ٩                               |
|                                     | Paying Customer *        |                                                       | 9  | Vessel Name(s) *         |                                 |                                 |
|                                     | Paying Location *        | Once all the details are entered, click <b>Save</b> . | Pa | Notes                    |                                 | 1                               |
|                                     | Save Back                |                                                       |    |                          |                                 |                                 |

Ref 7.2.1 (g) Batch Create/Edit Page – Entering Vessel Details

(h) After entering the order information, save the batch by clicking on Save. Upon clicking the Save button, the OSSD will provide a pop-up indicating the record has been saved. There will also be additional buttons available at the bottom of the screen.

|                                  |                       |                            | Entered informati                                             | ion is |
|----------------------------------|-----------------------|----------------------------|---------------------------------------------------------------|--------|
| CTERNAL AGENT                    | Batch Create/Edit     | Information                | saved successfu                                               | ally.  |
| plication Entry                  | Batch Name *          | Record saved successfully! | ) der Number                                                  |        |
| ders Pending Correction          | Batch Date            |                            | OK Agent Email ID *                                           |        |
| Task - Orders Pending Correction | Purchase Order Number |                            |                                                               |        |
|                                  | Ordering Agent *      | G                          | Ship Documents *                                              | ٩      |
|                                  | Ordering Location *   | C                          | Ship Location *                                               | 9      |
|                                  | Paying Customer *     | Q                          | Vessel Name(s) *                                              |        |
|                                  | Paying Location *     | C                          | Upon clicking <b>Save</b> , additional buttons are displayed. |        |

Ref 7.2.1 (h) Batch Create/Edit Page - Saving the Details

(i) Upon clicking the Back button, the batch will be available to view on the Pending Orders tab. To return to the previous page throughout the OSSD, you must always use the Back button within the OSSD. Do not use the back arrow in your browser window; this will cause you to exit the OSSD, and your unsaved work may be lost.

|                                     |                       |                          | Logged In As |
|-------------------------------------|-----------------------|--------------------------|--------------|
|                                     |                       |                          | Logout       |
| EXTERNAL AGENT                      | Batch Create/Edit     |                          |              |
| Application Entry                   | Batch Name *          | Work Order Number        |              |
| Orders Pending Correction           | Batch Date            | Invoice Agent Email ID * |              |
| My Task - Orders Pending Correction | Purchase Order Number |                          |              |
|                                     | Ordering Agent *      | Ship Documents *         | ٩            |
|                                     | Ordering Agent *      | Ship Documents *         | ٩            |
|                                     | Ordening Leasting +   | Ship Location *          | 4            |
|                                     | I Craering Location - |                          |              |
|                                     | Paying Customer *     | Vessel Name(s) *         |              |

Ref 7.2.1 (i) Batch Create/Edit Page – Saving the Details

| INTERN                                                                                | NATIONAL REGISTRIES                                                                                                    | 5,INC.                                                                  |              |                                                  | RETURN    | I TO IRI                     |
|---------------------------------------------------------------------------------------|----------------------------------------------------------------------------------------------------|-------------------------------------------------------------------------|--------------|--------------------------------------------------|-----------|------------------------------|
| EXTERNAL AGENT                                                                        | All batch<br>submitted w<br>Greate New Batch Dele the Pen                                                                                                    | nes which are not<br>vill be available under<br><b>ding Orders</b> tab. |              |                                                  | Logged In | As<br>Logout                 |
| Application Entry<br>Orders Pending Correction<br>My Task - Orders Pending Correction | Pending Orders         SetEmitted Orders         Account Status           View         Image: Provide the set of the set of the set o | Batch Date                                                              | Purc<br>Orde | Click <b>Edit</b> to open the<br>batch and edit. | edited    |                              |
|                                                                                       | E                                                                                                    |                                                                         |              | E.1                                              |           | Edit<br>Edit<br>Edit<br>Edit |

Ref 7.2.1 (i) Batch Create/Edit Page – Saving the Details

(j) Click the Add/Edit Seafarers button to add seafarer applications to the batch.

|                                    |                                                       |                                                      | Logged In As |
|------------------------------------|-------------------------------------------------------|------------------------------------------------------|--------------|
| XTERNAL AGENT                      | Batch Create/Edit                                     |                                                      |              |
| pplication Entry                   | Batch Name *                                          | Work Order Number                                    |              |
| rders Pending Correction           | Batch Date                                            | Invoice Agent Email ID *                             | •            |
| y Task - Orders Pending Correction | Purchase Order Number                                 |                                                      |              |
|                                    | Ordering/Paying/Shipping Information Ordering Agent * | Ship Documents *                                     | Q.           |
|                                    | Ordering Location *                                   | Ship Location *                                      |              |
|                                    | Paying Customer *                                     |                                                      |              |
|                                    | Paying Location * Click on A seafarer                 | Add/Edit Seafarers to add applications to the batch. |              |

Ref 7.2.1 (j) Batch Create/Edit Page – Adding Seafarers to the Batch

(k) Upon clicking on Add/Edit Seafarers, the seafarer application page is displayed.

|                                                                |                                                         |                                     |                             |                              | Logged In As         |
|----------------------------------------------------------------|---------------------------------------------------------|-------------------------------------|-----------------------------|------------------------------|----------------------|
| CTERNAL AGENT                                                  | Press if seafarer has (or had) RMI of Basic Information | redentials Press if seafarer has NO | T had RMI credentials Previ | ous Next Add New List Delete | Batch Name : TEST123 |
| rders Pending Correction<br>v Task - Orders Pending Correction | Surname *                                               |                                     |                             | Permanent Address *          |                      |
|                                                                | Given Name(s)                                           |                                     |                             |                              |                      |
|                                                                | Gender *                                                | Male Female                         | 12                          | Vessel Official Number *     | <i>R</i>             |
|                                                                | Date of Birth *                                         | -                                   |                             | Vessel IMO Number            |                      |
|                                                                | Distinguishing Marks                                    |                                     |                             | Vessel Name                  |                      |
|                                                                | Citizenship *                                           |                                     | S.                          | Seatarer ID                  |                      |
|                                                                | Passport Issuing Country *                              |                                     | G                           |                              |                      |
|                                                                | Residence Country *                                     |                                     | G                           |                              |                      |
|                                                                | Residence City                                          |                                     | <i>G</i>                    |                              |                      |

Ref 7.2.1 (k) Batch Create/Edit Page – Adding Seafarers to the Batch

- (1) The seafarer application page has two options: (1) Press if seafarer has (or had)
   RMI credentials and (2) Press if seafarer has NOT had RMI credentials.
   Available fields will depend on which option is selected.
  - (i) The **Press if seafarer has (or had) RMI credentials** window uses an existing FIN or document numbers of previously issued documents (SIRB, OC, SQC) as search criteria.

- Select the appropriate button under **Select Criteria** to search. Then enter the FIN or document number in the **Document Number** field.
- Click on the Search button. The Search Results will appear.
- If the applicant that appears in the window is a match, click on the Use Selected Seafarer button.
- If the Seafarer that appears in the window does not match, click on the **Cancel/Seafarer Not Found** button.
- (ii) The **Press if seafarer has NOT had RMI credentials** option will be used if seafarer has no RMI credentials. The details of the seafarer will have to be entered into the OSSD.

| INTER                                                            |                                        | ES,INC.                                          | Option 2            | 2                             | RETURN TO IRI       |
|------------------------------------------------------------------|----------------------------------------|--------------------------------------------------|---------------------|-------------------------------|---------------------|
| EXTERNAL AGENT                                                   | 1 SS if seafarer had) RMI              | credentials Press if seafarer has NOT had RMI of | redentials Previous | 2<br>Next Add New List Delete | Logged in As        |
| Application Entry                                                | Basic Information Upload I             | Documents OCs Requested SQCs Requested           |                     |                               | Batch Name: TEST123 |
| Orders Pending Correction<br>My Task - Orders Pending Correction | Surname *                              |                                                  |                     | Permanent Address *           |                     |
|                                                                  | Gender *<br>Date of Birth *            | Male     Female                                  | R                   | Vessel Official Number *      | <i></i>             |
|                                                                  | Place of Birth                         |                                                  |                     | Vessel IMO Number             |                     |
|                                                                  | Distinguishing Marks     Citizenship * |                                                  | <u>م</u>            | Seafarer ID                   |                     |
|                                                                  | Passport Issuing Country *             |                                                  | <b>Q</b>            |                               |                     |
|                                                                  | Residence Country * Residence City     |                                                  | 6                   |                               |                     |
|                                                                  | 4 Save Back                            |                                                  |                     |                               | •                   |

Ref 7.2.1 (l) Batch Create/Edit Page – Adding Seafarers to the Batch

(m) The seafarer application page contains four tabs where information will need to be entered.

• Seafarer's Basic Information

|                                                                  | NATIONAL REGISTRIES, INC.                                                                                                    | O IRI  |
|------------------------------------------------------------------|----------------------------------------------------------------------------------------------------|--------|
| EXTERNAL AGENT<br>Application Entry                              | Logged In As S If seafarer had) RNI credentials Press if seafarer has NOT had RNI credentials Previous Next Add New List Dekte Basic Information joload Documents Occ Requested SQCs Requested Batch Name : TEST123 | Logout |
| Orders Pending Correction<br>Hy Task - Orders Pending Correction | Surname * Permanent Address * Gender * ® Male _ Female                                                                                                    |        |
|                                                                  | Date of Birth *         Vessel Official Number *           Place of Birth         Vessel IMO Number           Vessel Name         Vessel Name                                                                       |        |
|                                                                  | Distinguishing Marks     Seafarer ID     Passport Issuing Country*                                                                                                    |        |
|                                                                  | Residence Country *     9       Residence City     9                                                                                                    |        |
|                                                                  | c Back                                                                                                    | •      |

Ref 7.2.1 (m) Batch Create/Edit Page – Entering Seafarer's Basic Information

#### • Uploading Supporting Documents

|                                                                  | NATIONAL REG                                                                                                  | ISTRIES,INC.                                                                                                    | -                   | RETURN TO IRI                |
|------------------------------------------------------------------|----------------------------------------------------------------------------------------------------|----------------------------------------------------------------------------------------------------|---------------------|------------------------------|
| EXTERNAL AGENT<br>Application Entry<br>Orders Pending Correction | 2 d) RMI cre<br>Press if seafarer y<br>Basic Informatic Upload Docu                                           | den<br>Press if seafarer has NOT had RMI credentals Previous Next Add New Let Delete<br>ments cs Recuested SQCs Requested | Batch Name : TEST12 | Logged in As dummy<br>Logout |
| Hy Task - Orders Pending Correction                              | Application for forer<br>Documents<br>Photo<br>Identity Document<br>Medical Examination Report                | Choose File No file chosen Choose File No file chosen Choose File No file chosen Choose File No file chosen               |                     |                              |
|                                                                  | Sea Service Transcript<br>Data Privacy Consent Form<br>Affidavit of Lost or Destroyed<br>Certificate (MI-116) | Choose File No file chosen Not Upload Upload View Choose File No file chosen                                              |                     |                              |
|                                                                  | Security Training Certificate Save Back                                                                       | Choose File No file chosen                                                                                                |                     |                              |

Ref 7.2.1 (m) Batch Create/Edit Page – Uploading Supporting Documents

• Request for OCs

| • (   | INTERN                                                                                | ATIONAL REGISTRIES,INC.                                                                                          | *              | RETUR                 | RN TO IRI                           |
|-------|---------------------------------------------------------------------------------------|----------------------------------------------------------------------------------------------------|----------------|-----------------------|-------------------------------------|
|       | EXTERNAL AGENT                                                                        | Press if seafarer has (or had) RMI C1 Press if seafar. NOT had RMI credentials Previous Next Add New List Delete |                | Logged                | i In As<br>Logout                   |
| al la | Application Entry<br>Orders Pending Correction<br>My Task - Orders Pending Correction | Basic Information Upload Docum OCs Requested Requested                                                           | Batch Name : T | EST123                |                                     |
|       |                                                                                       | CRA Grade Description CoC Number Issuing Country                                                                 | Date of Issue  | Date of<br>Expiration | Limitation<br>Deck – GT Enş<br>= KW |
|       |                                                                                       | No data to depay,                                                                                                |                |                       | •                                   |
|       |                                                                                       | Save Back                                                                                                    |                |                       |                                     |

Ref 7.2.1 (m) Batch Create/Edit Page – Entering OCs Requested

#### • Request for SQCs

|   | INTERN                                                           | ATIONAL R                                                       | EGISTRIES,I                  | NC.            |                             | -               | RETUR  | N TO IRI |
|---|------------------------------------------------------------------|-----------------------------------------------------------------|------------------------------|----------------|-----------------------------|-----------------|--------|----------|
|   |                                                                  |                                                                 | 4                            | NOT had Ri     |                             |                 | Logged | In As    |
| _ | EXTERNAL AGENT<br>Application Entry                              | Press if seafarer has (or had)<br>Basic Information Upload      | RMI credentials Press if sea | entials Previo | us Next Add New List Delete | Batch Name: TES | iT123  |          |
|   | Orders Pending Correction<br>Hy Task - Orders Pending Correction | Ratings/SQCs Requested<br>Seafarer's Book<br>Seafarer's ID Card | Not Required  New  Renewa    | Replacement    |                             |                 |        |          |
|   |                                                                  | View - Quick Pick SQC<br>Grade                                  | Issuing Country              | Date of Issue  | Date of<br>Expiration       | Limitation      |        |          |
|   |                                                                  | No data to display.                                             |                              |                |                             |                 |        | •        |
|   |                                                                  | Save Back                                                       |                              |                |                             |                 |        |          |

Ref 7.2.1 (m) Batch Create/Edit Page – Entering SQCs Requested

You will need to enter the above information and submit the application for processing. This is described in section 7.2.2. Any missing information will result in an exception in the form of a pop-up notification. Until the exception is remedied, the application cannot be submitted.

#### 7.2.2 Entering Application Details

Below are the details required to be entered on each tab.

#### Section 1: Entering Seafarer Basic Information

(a) Click Press if seafarer has (or had) RMI credentials or Press if Seafarer has NOT had RMI Credentials depending on the seafarer's RMI document history.

| INTERN                                                           | IATIONAL REC                          | JISTRIES,INC.                         |                             |                            | RETURN TO IRI |
|------------------------------------------------------------------|---------------------------------------|---------------------------------------|-----------------------------|----------------------------|---------------|
|                                                                  |                                       |                                       |                             |                            | Logged In As  |
| XTERNAL AGENT                                                    | Press if seafarer has (or had) RMI cr | edentials Press if seafarer has NOT h | ad RMI credentials Previou: | s Next Add New List Delete |               |
| pplication Entry                                                 | Basic Information Upload Do           | cuments OCs Requested SQCs Re         | quested                     | Batch N                    | ame : TEST123 |
| orders Pending Correction<br>Iy Task - Orders Pending Correction | Surname *                             |                                       |                             | Permanent Address *        |               |
|                                                                  | Given Name(s)                         |                                       |                             |                            |               |
|                                                                  | Gender *                              | Plaie     Pemaie                      | 13                          | Vessel Official Number *   |               |
|                                                                  | Date of Birth                         |                                       |                             | Vessel IMO Number          |               |
|                                                                  | Distinguishing Marks                  |                                       |                             | Vessel Name                |               |
|                                                                  | Citizenship *                         |                                       | Q.                          | intially, restricting      | you from      |
|                                                                  | Passport Issuing Country *            |                                       | 9                           | entering the infor         | mation.       |
|                                                                  | Residence Country *                   |                                       |                             |                            |               |
|                                                                  | Residence City                        |                                       | d'                          |                            |               |
|                                                                  | Save Back                             |                                       |                             |                            |               |

The fields will be greyed out until you select either **Press if seafarer has (or had) RMI credentials** or **Press if seafarer has NOT had RMI credentials**.

(i) If **Press if seafarer has (or had) RMI credentials** is selected, any of the below search criteria may be used to search for the seafarer. Enter FIN or document number and click on the **Search** button.

|                                                                 |                                          |                                                               |                          | Logged in As                 |
|-----------------------------------------------------------------|------------------------------------------|---------------------------------------------------------------|--------------------------|------------------------------|
| CTERNAL AGENT                                                   | Press if seafarer has (or had) RMI crede | entials Press if seafarer has NOT had RMI credentials Previou | Next Add New List Delete |                              |
| pplication Entry                                                | Basic Information Upload Docum           | nents OCs Requested SQCs Requested                            |                          | The Court Conferen           |
| rders Pending Correction<br>ly Task - Orders Pending Correction | Surname *                                | Search Seafarer                                               | Permanent Address *      | pop-up window with           |
|                                                                 | Given Name(s)                            | Search Criteria                                               |                          | search options is displayed. |
|                                                                 | Gender *                                 | tale FIN Document Number                                      |                          |                              |
|                                                                 | Date of Birth *                          | O OC                                                          | Official Number *        |                              |
|                                                                 | Place of Birth                           | ⊖ sqc                                                         | No Number                |                              |
|                                                                 | Distinguishing Marks                     | Search<br>Search Results                                      | er ID                    |                              |
|                                                                 | Citizenship *                            | Hen Colorted Septemer Concel/Septemer Net Found               |                          |                              |
|                                                                 | Passport Issuing Country *               |                                                               |                          |                              |
|                                                                 | Residence Country *                      | <i>A</i>                                                      |                          |                              |
|                                                                 | Posidones City                           |                                                               |                          |                              |

Ref 7.2.2 Section 1 (a) (i) Batch Create/Edit Page - Seafarer Validation

| ) INT                        |                               | L REGISTRI         | ies,inc.                     |                        |         |              |        |
|------------------------------|-------------------------------|--------------------|------------------------------|------------------------|---------|--------------|--------|
|                              |                               |                    |                              |                        |         | Logged In As | -      |
|                              |                               |                    |                              |                        |         |              | Logout |
| XTERNAL AGENT                | Search Seafarer               |                    |                              |                        |         |              |        |
| Application Entry            | Search Criteria               |                    |                              |                        |         | 3            |        |
| Orders Pending Correction    | FIN                           | Document Nur       | mber                         |                        |         |              |        |
| My Task - Orders Pending Cor | SIRB                          |                    |                              |                        |         |              |        |
|                              | Ooc                           |                    |                              |                        |         |              |        |
|                              | ⊖sqc                          |                    |                              |                        |         |              |        |
|                              |                               |                    |                              |                        |         |              |        |
|                              | Search                        |                    |                              |                        |         |              |        |
|                              | Search Results                |                    |                              |                        |         |              |        |
|                              | View - Detach                 |                    |                              | Search results are dis | played. |              |        |
|                              | Seafarer ID Surname           | Given Name(s)      | Date of Birth Place of Birth | Citizenship            | Gender  |              |        |
|                              |                               |                    |                              |                        |         | Details      |        |
|                              |                               |                    |                              |                        |         |              |        |
|                              |                               |                    |                              |                        |         |              |        |
|                              | Use Selected Seafarer Cancel/ | Seafarer Not Found |                              |                        |         |              |        |
|                              | Residence City                |                    | d.                           |                        |         |              |        |
|                              |                               |                    |                              |                        |         |              |        |
|                              |                               |                    |                              |                        |         |              |        |

Ref 7.2.2 Section 1 (a) (i) Batch Create/Edit Page – Seafarer Validation

| S       | eafarer Details                   |                  |                  |             |         |               |                 | ×                  | Logged In As       |        |
|---------|-----------------------------------|------------------|------------------|-------------|---------|---------------|-----------------|--------------------|--------------------|--------|
|         | 2                                 |                  |                  |             |         |               | 1               |                    |                    | Logout |
| CTERN.  | Document <sup>®</sup> *<br>Number | Document<br>Type | Document<br>Code | Seafarer ID | Surname | Given Name(s) | Issue Date      | Expiration<br>Date |                    |        |
| rders D |                                   |                  | -                |             |         |               |                 |                    |                    |        |
| y Task  |                                   |                  |                  |             |         |               |                 |                    |                    |        |
|         |                                   |                  |                  |             |         |               |                 | C                  | 1. Contract (1997) |        |
|         |                                   |                  |                  |             |         |               |                 |                    | 1                  |        |
|         |                                   |                  |                  |             |         |               |                 | and the second     | 1                  |        |
|         |                                   |                  |                  |             |         | Click on I    | Details to view |                    |                    |        |
|         |                                   |                  |                  |             |         | the details   | of the selected |                    |                    |        |
|         |                                   |                  |                  |             |         | seafarer      | s documents     |                    |                    |        |
|         |                                   |                  |                  |             |         | Searairei     | s abcaments.    |                    |                    |        |
|         |                                   |                  |                  |             |         |               |                 |                    | Details            |        |
|         |                                   |                  |                  |             |         |               |                 |                    |                    |        |
|         |                                   |                  |                  |             |         |               |                 |                    |                    |        |
|         | 100040                            | IUA.             | CIVIDINIDEIN     | معممحا      | POE     | ponix         | 14-WA1-2021     | 11-800-2021        |                    |        |
|         |                                   |                  |                  |             |         |               |                 | •                  |                    |        |

Ref 7.2.2 Section 1 (a) (i) Batch Create/Edit Page – Seafarer Validation

The **Details** button will show you the details of the documents issued to the seafarer and the status of the documents.

(ii) If the seafarer is found and selected using the Use Selected Seafarer button, the seafarer's details will populate in the Basic Information tab. The rest of the fields will then need to be entered on the Basic Information tab.

If the seafarer cannot be found in the database, select **Cancel/Seafarer Not Found**. You now will need to enter the information for the new seafarer on the **Basic Information** tab.

| ð | ()<br>INI                                                 | ERNATIONAL REGISTRIES, INC.                                                                                                    |        | RETURN TO IRI |
|---|-----------------------------------------------------------|----------------------------------------------------------------------------------------------------|--------|---------------|
|   |                                                           |                                                                                                    |        | Logged In As  |
|   | EXTERNAL AGENT                                            | Search Seafarer                                                                                                    |        | Logout        |
|   | Application Entry                                         | Search Criteria                                                                                                    |        |               |
|   | Orders Pending Correction<br>My Task - Orders Pending Cor | FIN Document Number 599999     SIRB                                                                                            |        |               |
|   |                                                           | oc If <b>Use Selected Seafarer</b> is selected, the corresponding information is displayed on the <b>Basic Information</b> tab |        |               |
|   |                                                           | Search Results                                                                                                    |        |               |
|   |                                                           | Seafarer IF Sumame Give The black Basic Information the is displayed                                                           | Gender | ]             |
|   |                                                           |                                                                                                    | 100    | Details       |
|   |                                                           | Use Selected Seafarer Cancel/Seafarer Not Found                                                                                |        |               |
|   |                                                           | Residence City                                                                                                    |        |               |

Ref 7.2.2 Section 1 (a) (ii) Batch Create/Edit Page – Seafarer Validation

(b) If the applicant cannot be found in the database, you will need to enter all of the applicant's information into the **Basic Information** tab.

Click **Press if Seafarer has NOT had RMI Credentials**, then enter the required information in the fields. The **Gender** will default to **Male**. If needed, the gender can be changed to female by selecting the **Female** radio button.

When entering information into the **Basic Information** tab, please use the applicant's national identity document as the basis for surname(s), given name(s), date and place of birth, and citizenship. If citizenship cannot be determined, select **CITIZENSHIP NOT CITED** from the drop-down list of countries provided in the **Citizenship** field. The **Surname**, **Date of Birth**, **Citizenship**, and **Vessel IMO Number** (this is in lieu of the letter of commitment for employment) fields are required. Other fields can be left blank if you do not have the information. (If place of birth is not indicated on the national identity document, this field should be left blank.)

Fields with an asterisk (\*) are required and will result in an exception if they are not entered.

| - ( | INTERN.                                                          | ATIONAL REG                          | GISTRIES, INC.                                                          |                                   | RETURN TO IRI       |
|-----|------------------------------------------------------------------|--------------------------------------|-------------------------------------------------------------------------|-----------------------------------|---------------------|
| 4   | EXTERNAL AGENT                                                   | Press if seafarer has (or had) RMI o | credentials <sup>III</sup> Press if seafarer has NOT had RMI credential | Previous Next Add New List Delete | Logged In As        |
| -   | Application Entry                                                | Basic Information Upload De          | ocuments OCs Requested SQCs Requested                                   |                                   | Batch Name: TEST123 |
|     | Orders Pending Correction<br>My Task - Orders Pending Correction | Surname *                            |                                                                         | Permanent Address *               |                     |
|     |                                                                  | Given Name(s)                        |                                                                         |                                   |                     |
|     |                                                                  | Gender *                             | Male      Female                                                        | Vessel Official Number *          |                     |
|     |                                                                  | Date of Birth * Place of Birth       |                                                                         | Vessel IMO Number                 |                     |
|     | Г                                                                |                                      |                                                                         | Vessel Name                       | Details             |
|     | Ľ                                                                | Distinguishing Marks                 |                                                                         | Seafarer ID                       | 1000                |
|     |                                                                  | Citizenship *                        |                                                                         |                                   |                     |
|     |                                                                  | Passport Issi Click                  | k Save after entering                                                   |                                   |                     |
|     |                                                                  | Residence C det                      | ails for the seafarer.                                                  |                                   |                     |
|     |                                                                  | 1                                    |                                                                         |                                   | •                   |
|     |                                                                  | Save Back                            |                                                                         |                                   |                     |

Ref 7.2.2 Section 1 (b) Batch Create/Edit Page – Entering Seafarer's Basic Information

Section 2: Uploading Supporting Documents

| - ( | INTERN                              | ATIONAL REG                                            | ISTRIES,INC.                                                                           |                      | RETURN TO IRI |
|-----|-------------------------------------|--------------------------------------------------------|----------------------------------------------------------------------------------------|----------------------|---------------|
|     |                                     |                                                        |                                                                                        |                      | Logged In As  |
|     | EXTERNAL AGENT                      | Press if se (or had) RMI crede                         | ntials Press if seafarer has NOT had RMI credentials Previous Next Add New List Delete |                      |               |
| -   | Application Entry                   | Basic Information Upload Docume                        | CCS Requested SQCs Requested                                                           | Batch Name : TEST123 |               |
|     | Orders Pending Correction           | Application for Seafarer                               | Choose File No file chosen                                                             |                      |               |
|     | My Task - Orders Pending Correction | Documents                                              |                                                                                        |                      |               |
|     |                                     | Photo                                                  | Choose File No file chosen                                                             |                      |               |
|     |                                     | Identity Document                                      | Choose File No file chosen                                                             |                      |               |
|     |                                     | Medical Examination Report                             | Choose File No file chosen                                                             |                      |               |
|     |                                     | Sea Service Transcript                                 | Choose File No file chosen                                                             |                      |               |
|     |                                     | Data Privacy Consent Form                              | Uploaded Uploaded View                                                                 |                      |               |
|     |                                     | Affidavit of Lost or Destroyed<br>Certificate (MI-116) | Choose File No file chosen                                                             |                      |               |
|     |                                     | Security Training Certificate                          | Choose File No file chosen                                                             |                      |               |
| Γ   |                                     | Save Back                                              |                                                                                        |                      |               |

Ref 7.2.2 Section 2 (c) Batch Create/Edit Page – Uploading Supporting Documents

- (c) Click on the Upload Documents tab to upload required supporting documents.
  - (i) Uploading Photos (.jpg/.jpeg):

All photo files must be .jpg/.jpeg files with 24-bit color at a resolution of 300 dpi.

(ii) Photo Resizing Steps:

You may need to resize the photo to the recommended size to make sure it will print properly on the seafarer's documents. Requirements are that a photo be no larger than 35 mm x 45 mm and no smaller than 26 mm x 32 mm. In px, this equates to no larger than 130 px x 170 px and no smaller than 98 px x 120 px.

- Open the photo to be uploaded.
- Right click on the photo file. Click **Open** with. Select **Paint** from the available options and click **OK**.
- The photo opens in Paint.

| File Home | View  | / 🚯 A |        | ne * |        | Edit with |
|-----------|-------|-------|--------|------|--------|-----------|
| Clipboard | Image |       | Shapes |      | Colors | Paint 50  |
| 5         |       |       |        |      |        |           |

Ref 7.2.2 Section 2 (c) (ii) Batch Create/Edit Page – Uploading Photos

- Click Resize. The Resize and Skew window will open.
- In the **Resize** section of the window, click the **Pixels** button.
- Make sure the **Maintain Aspect Ratio** check box is selected. This will ensure that the image is not distorted.
- The Horizontal and Vertical fields will show you the current size of the photo, in pixels. If the photo does not meet the required size, adjust the size by typing in the Horizontal field. The Vertical field should automatically adjust. When you have resized the photo so that its size is between 130 px x 170 px and 98 px x 120 px, click **OK**.
- Save the photo file and exit Paint.

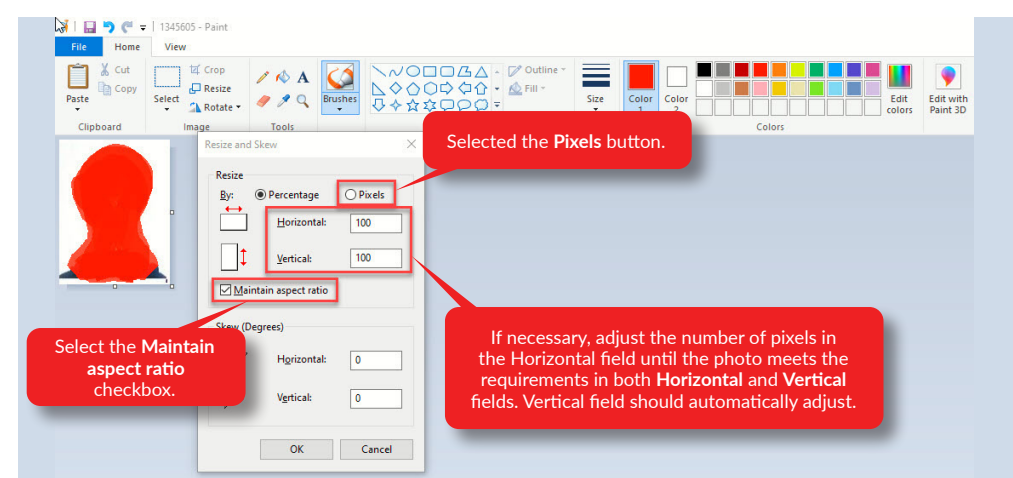

Ref 7.2.2 Section 2 (c) (ii) Batch Create/Edit Page – Uploading Photos

(iii) Uploading Supporting Documents (.pdf):

All other supporting documents must be .pdf files. All .pdf documents should be scanned at a lower resolution. The RMI Maritime Administrator (the "Administrator") recommends scanning supporting documents in:

- grey scale at a resolution of 100 dpi; or
- color at a resolution of 96 dpi.

You will need to upload scanned copies of the required supporting documentation as shown below.

The names of the buttons and fields on the **Upload Documents**, **OCs Requested**, and **SQCs Requested** tabs may be different, depending on which browser you use. The screenshots in this manual show the names that appear in Edge and Chrome. The Firefox names will appear in parentheses () in the manual text.

Click on the appropriate **Choose File** (**Browse**) button and select the file to upload from your computer or network. Click the **Open** button in the window that appears to upload the file.

|   | INTERN                                                           | IATIONAL REGI                                                          | STRIES,INC.                                                                            |                     | RETURN TO IRI |
|---|------------------------------------------------------------------|------------------------------------------------------------------------|----------------------------------------------------------------------------------------|---------------------|---------------|
|   |                                                                  |                                                                        |                                                                                        |                     | Logged In As  |
| - | EXTERNAL AGENT Application Entry                                 | Press if seafa 2 (or had) RMI crede<br>Basic Information Upload Docume | ntials Press if seafarer has NOT had RMI credentials Previous Next Add New List Delete | Batch Name: TEST123 |               |
|   | Orders Pending Correction<br>My Task - Orders Pending Correction | Application for Seafarer<br>Documents                                  | Choose File No file chosen                                                             |                     |               |
|   | D                                                                | Photo<br>Identity Document                                             | Choose File No file chosen Choose File No file chosen                                  |                     |               |
|   |                                                                  | Medical Examination Report                                             | Choose File No file chosen                                                             |                     |               |
|   |                                                                  | Data Privacy Consent Form                                              | Uploaded Uploaded View                                                                 |                     |               |
|   |                                                                  | Affidavit of Lost or Destroyed<br>Certificate (MI-116)                 | Choose File No file chosen                                                             |                     |               |
|   |                                                                  | Save Back                                                              | Choose File No file chosen                                                             |                     |               |

Ref 7.2.2 Section 2 (c) Batch Create/Edit Page – Uploading Supporting Documents

(iv) You need to upload the documents against each option in the list one-by-one.

You can view the documents you have uploaded in the panel on the right side of the page. A full-page view in a separate window can also be displayed by clicking **View Full Page**.

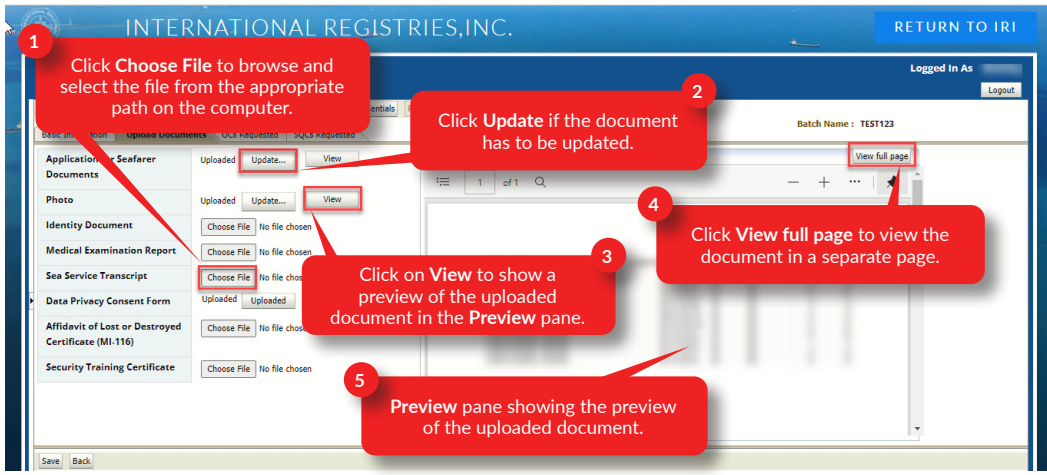

Ref 7.2.2 Section 2 (c) (iv) Batch Create/Edit Page – Uploading Supporting Documents

| INTER INTER                                                                                                    | NATIONAL REGIST                                                                              | FRIES,INC.                                                                                                    | Logged In As            |
|----------------------------------------------------------------------------------------------------|----------------------------------------------------------------------------------------------|----------------------------------------------------------------------------------------------------|-------------------------|
| Press if seafarer has (or had) RMI creder<br>Basic Information Upload Docume                                        | ntials Press if seafarer has NOT had RMI credentials nts OCs Requested SQCs Requested        | Previous Next Add New List Delete                                                                                                    | Loport<br>Batch Name :  |
| Application for Seafarer<br>Documents                                                                               | Uploaded Update View                                                                         | Preview     I of 1 Q                                                                                                    |                         |
| Photo<br>Identity Document<br>Medical Examination Report<br>Sea Service Transcript                                  | Uploaded Update View<br>Uploaded Update View<br>Uploaded Update View<br>Uploaded Update View |                                                                                                    |                         |
| <ul> <li>Data Privacy Consent Form</li> <li>Affidavit of Lost or Destroyed</li> <li>Certificate (MI-116)</li> </ul> | Uploaded Uploaded View<br>Uploaded Update View                                               | And in the local sectors of the local sectors of th | No. of Concession, Name |
| Security Training Certificate                                                                                       | ck <b>Save</b> to save<br>e information.                                                     | A manufacture                                                                                                    |                         |

Ref 7.2.2 Section 2 (c) (v) Batch Create/Edit Page – Uploading Supporting Documents

(v) Click **Save** to save the uploaded documents.

#### Section 3: Documents Requested — Request for OCs

|   | INTERN                                                           | ATIONAL REGISTRIES,INC.                                                                                                    |                |               | RETU                  | RN TO IRI                           |
|---|------------------------------------------------------------------|----------------------------------------------------------------------------------------------------|----------------|---------------|-----------------------|-------------------------------------|
| 5 |                                                                  |                                                                                                    |                |               | Logge                 | d In As<br>Logout                   |
| - | EXTERNAL AGENT<br>Application Entry<br>Orders Pending Correction | Press if seafarer has (or had) RMI credentals Previous Nett Add Net<br>Basic Information Upload Documents OCs Requested SQCs Requested<br>CCs Requested | Batch Name : U |               |                       |                                     |
|   | Click Quick P<br>select the OCs f                                | ck OC to<br>rom the list.                                                                                                    | intry          | Date of Issue | Date of<br>Expiration | Limitation<br>Deck – GT Eng<br>– KW |
|   |                                                                  | Save Back                                                                                                    |                |               |                       |                                     |

Ref 7.2.2 Section 3 (d) Batch Create/Edit Page – Entering OCs Requested

(d) You can request an OC by clicking Quick Pick OC or using the Add button.

|                                            |                                                                |                |                     |               | Logged In                                      | As    |
|--------------------------------------------|----------------------------------------------------------------|----------------|---------------------|---------------|------------------------------------------------|-------|
| FERNAL AGENT                               | Press if seafarer has (or had) RMI credentials Press if seafar | er has NOT had | RMI credentials Pre | evious Next A | dd New List Delete                             | ×     |
| plication Entry<br>ders Pending Correction | Basic Information Upload Documents OCs Requested OCs Requested | View -         | Use Selected        |               | Click on the Use                               |       |
| Task - Orders Pending Correction           | View - Quick Pick OC Add Delete                                | Select         | Item Code           | Grade C       | Selected button.                               | tatio |
| 1                                          |                                                                |                | S.CV.OC.1AE         | 1AE           | First Assistant Engineer (Second Engineer Offi | < - G |
| Multiple o                                 | beck hoxes can be selected                                     |                | S.CV.OC.2AE         | 2AE           | 2nd Assistant Engineer                         | 1     |
| to add                                     | more than one OC line                                          |                | S.CV.OC.2M          | 2M            | 2nd Mate                                       |       |
|                                            |                                                                |                | S.CV.OC.2MG         | 2MGMDRES      | Officer in charge of a navigation watch (Secon |       |
|                                            |                                                                |                | S.CV.OC.2MG         | 2MGMGEN       | 2nd Mate and General Operator - GMDSS          |       |
|                                            |                                                                |                | S.CV.OC.3AE         | 3AE           | 3rd Assistant Engineer                         |       |
|                                            | Save Back                                                      |                | S.CV.OC.3M          | зм            | 3rd Mate                                       |       |
|                                            |                                                                |                | S.CV.OC.3MG         | 3MGMGEN       | 3rd Mate and General Operator - GMDSS          |       |
|                                            |                                                                |                | S.CV.OC.3MRE        | 3MRESGMD      | Officer in charge of a navigation watch (Third |       |
|                                            |                                                                | 0              | S.CV.OC.AEL         | AEL           | Assistant Engineer                             | -     |

Ref 7.2.2 Section 3 (d) (i) Batch Create/Edit Page – Entering OCs Requested

(i) If the OCs are entered using the Quick Pick OC button, a pop-up window will display. The required OCs may be selected by clicking the checkbox in the Select column. Multiple OCs may be selected. When you are finished making your selections, click Use Selected.

| INTERN.                                        | ATIONAL REGISTRIE                             | S,INC.                                     |                             | *             | RETUR                 | N TO IRI                            |
|------------------------------------------------|-----------------------------------------------|--------------------------------------------|-----------------------------|---------------|-----------------------|-------------------------------------|
|                                                |                                               |                                            |                             |               | Logged                | In As<br>Logout                     |
| Applicatic Click Add to<br>Orders Pe add an OC | Arer has (or had) RMI credentials Press if se | eafarer has NOT had RMI credentials Previo | us Next Add New List Delete | Batch Name :  |                       |                                     |
| Hy lask - Orders Perioding Correction          | CRA Grade Description                         | CoC Number                                 | Issuing Country             | Date of Issue | Date of<br>Expiration | Limitation<br>Deck = GT En;<br>– KW |
| Click the<br><b>Search</b> buttor              | n.                                            |                                            | <b>%</b>                    | Po Po         | <b>1</b>              | ŀ                                   |
|                                                | Save Back                                     |                                            |                             |               |                       |                                     |

Ref Section 3 7.2.2 (d) (ii) Batch Create/Edit Page – Entering OCs Requested

- (ii) If you want to use the **Add** button, select the capacity of the OCs being requested by using the symbol in the **Grade** field. Choose the capacity of the OCs needed from the drop-down list that appears.
- (e) When you have entered the capacity of the desired OC, you will need to enter additional information from the applicant's national CoC. Enter the CoC number and other requested information into the appropriate fields. Upload a complete copy of the applicant's CoC in .pdf format. If you wish to receive a CRA, click in the CRA checkbox to the left of the row. If the CRA checkbox is not selected, no CRA will be issued.

| INTERN                                                                                | ATIONAL REGISTRIES, INC.                                                                                                    | TO IRI                       |
|---------------------------------------------------------------------------------------|----------------------------------------------------------------------------------------------------|------------------------------|
| \$<br>EXTERNAL AGENT                                                                  | Logged In Press if seafarer has (or had) RMI credentials Press if seafarer has NOT had RMI credentials Previous Next Add New List Delete                                                                                                    | As<br>Logout                 |
| Application Entry<br>Orders Pending Correction<br>Hy Task - Orders Pending Correction | Basc Information     Upload Documents     DCC Requested     EQCS Requested       OCS Requested     Enter the OC details: Grade, CoC Number, Issuing       View-     Quick Pick OC     Add       CRA     Grade     Description   Construction Construction Construct | nitation<br>ck = GT En;<br>W |
|                                                                                       | Sere Back                                                                                                    | •                            |

Ref 7.2.2 Section 3 (e) Batch Create/Edit Page – Entering OCs Requested

(f) Click on **Save** after entering the required information.

| 43                                        | INTERN                                                           | ATIONAL REGISTRIE                                                                                                    | S,INC.                                                        |                                | -             | RETU                  | RN TO IRI                           |  |
|-------------------------------------------|------------------------------------------------------------------|----------------------------------------------------------------------------------------------------|---------------------------------------------------------------|--------------------------------|---------------|-----------------------|-------------------------------------|--|
|                                           |                                                                  |                                                                                                    |                                                               |                                |               | Logge                 | d In As                             |  |
|                                           | EXTERNAL AGENT<br>Application Entry<br>Orders Pending Correction | Press if seafarer has (or had) RMI credentials Press if se<br>Basic Information Upload Documents OCs Request<br>OCs Requested | afarer has NOT had RMI credentials Prev<br>ted SQCs Requested | rious Next Add New List Delete | Batch Name :  |                       |                                     |  |
|                                           | My Task - Orders Pending Correction                              | View - Quick Pick OC Add Delete Detact                                                                                        | CoC Number                                                    | Issuing Country                | Date of issue | Date of<br>Expiration | Limitation<br>Deck = GT Enį<br>– KW |  |
| Click Save after<br>entering the details. |                                                                  |                                                                                                    |                                                               |                                |               |                       |                                     |  |
|                                           |                                                                  | Save Back                                                                                                    |                                                               |                                |               |                       |                                     |  |

Ref 7.2.2 Section 3 (f) Batch Create/Edit Page – Entering OCs Requested

|   | INTERN                                         | IATIONAL                               | REGISTRIE             | S,INC.                   |                                         |                              | RETU                  | RN TO IRI                   |
|---|------------------------------------------------|----------------------------------------|-----------------------|--------------------------|-----------------------------------------|------------------------------|-----------------------|-----------------------------|
|   | EVTERNAL ACENT                                 | Brars if saafaras has (or h            | d) PMI cradantials    | Information              | Add May List Delate                     |                              | Logge                 | d In As                     |
| 4 | Application Entry<br>Orders Pending Correction | Basic Information Upl<br>OCs Requested | ad Documents OC: Re   | cord saved successfully! |                                         |                              |                       |                             |
|   | My Task - Orders Pending Correction            | View - Quick Pick O<br>CRA Grade       | C Add Delete AD Detac | coC Number               | Issuing Country                         | Date of Issue                | Date of<br>Expiration | Limitation<br>Deck = GT Eng |
|   |                                                | K.                                     |                       |                          | Pop-up window will information is saved | appear when<br>successfully. |                       |                             |
|   |                                                | Save Back                              |                       |                          |                                         |                              |                       |                             |

Ref 7.2.2 Section 3 (f) Batch Create/Edit Page – Entering OCs Requested

(h) If any line needs to be deleted, select the required record and click **Delete**. This will delete the required line.

| N                                                        |                                                                                     | 2<br>Click I                                                                                                    | Delete to delete                                                                                                    |                                                                                                    |                                                                                                    | Logged                                                                                                    | In As<br>Logout                                                                                                    |  |  |
|----------------------------------------------------------|-------------------------------------------------------------------------------------|----------------------------------------------------------------------------------------------------|----------------------------------------------------------------------------------------------------|----------------------------------------------------------------------------------------------------|----------------------------------------------------------------------------------------------------|----------------------------------------------------------------------------------------------------|----------------------------------------------------------------------------------------------------|--|--|
| RNAL AGENT                                               | Press if seafarer has (or had) RMI cre<br>Basic Information Upload Docume           | den the s                                                                                                    | elected record.                                                                                                    | Next Add New List Delete                                                                                                    | Batch Name :                                                                                                    | -                                                                                                    |                                                                                                    |  |  |
| rs Pending Correction<br>ask - Orders Pending Correction | n OCS Requested J Correction View  Quick Pack OC Add Detect Detech                  |                                                                                                    |                                                                                                    |                                                                                                    |                                                                                                    |                                                                                                    |                                                                                                    |  |  |
|                                                          | CRA Grade Des                                                                       | cription                                                                                                    | CoC Number                                                                                                    | Issuing Country                                                                                                    | Date of Issue                                                                                                    | Date of<br>Expiration                                                                                                    | Limitation<br>Deck = GT En;<br>= KW                                                                                                    |  |  |
|                                                          |                                                                                     | Sector Capital                                                                                                    |                                                                                                    | 1 m                                                                                                    |                                                                                                    | 1                                                                                                    | , ·                                                                                                    |  |  |
|                                                          |                                                                                     |                                                                                                    |                                                                                                    |                                                                                                    |                                                                                                    |                                                                                                    |                                                                                                    |  |  |
|                                                          | Select<br>needs                                                                     | the record to be delete                                                                                                    | ed.                                                                                                    |                                                                                                    |                                                                                                    |                                                                                                    |                                                                                                    |  |  |
|                                                          | RNAL AGENT<br>RNAL AGENT<br>as Pending Correction<br>sk - Orders Pending Correction | RNAL AGENT<br>RNAL AGENT<br>Station Entry<br>s Pending Correction<br>sk - Orders Pending Correction<br>CRA Grade Des<br>Save Back Select<br>Save Back Select<br>New Select | RNAL AGENT<br>RNAL AGENT<br>SRAL AGENT<br>Sending Correction<br>Ssk - Orders Pending Correction<br>Ssk - Orders Pending Correction<br>CRA Grade Description<br>Select the record t<br>needs to be delete | CRALAGENT<br>RRALAGENT<br>RRALAGENT<br>Back Information Upload Documents Cs Requested SQCS Requested<br>Soc Requested View - Quick Pick OC Add Dates Detach<br>CRA Grade Description CoC Number<br>Save Back Select the record that<br>needs to be deleted. | Check Delected reacted<br>RNAL AGENT<br>RNAL AGENT<br>RNAL AGENT<br>Salion Entry<br>s Pending Correction<br>sk - Orders Pending Correction<br>CRA Grade Description CoC Number Issuing Country<br>CRA Grade Description CoC Number Issuing Country<br>Save Back Select the record that<br>needs to be deleted. | SRLA AGENT<br>ation Entry<br>s Pending Correction<br>sk - Orders Pending Correction<br>CRA Grade Description CoC Number Issuing Country Date of Issue<br>See Information Upload Documents Ks Requested SQCS Requested<br>Verv → Quick Rck OC Add Detect Detect<br>CRA Grade Description CoC Number Issuing Country Date of Issue<br>See Information SQCS Requested SQCS Requested<br>SQCS Requested SQCS Requested<br>SQCS Requested SQCS Requested<br>SQCS Requested SQCS Requested<br>SQCS Requested SQCS Requested<br>SQCS Requested SQCS Requested<br>SQCS Requested<br>SQCS Requested | RALA GENT<br>ation Entry<br>s Pending Correction<br>sk - Orders Pending Correction<br>CRA Grade Description CoC Number Issuing Country Date of Issue Date of<br>CRA Grade Description CoC Number Issuing Country Date of Issue Date of<br>See Bed Select the record that<br>needs to be deleted. |  |  |

Ref 7.2.2 Section 3 (h) Batch Create/Edit Page – Entering OCs Requested

#### Section 4: Documents Requested - Request SIRB and SQCs

- (i) If the applicant has never been issued an RMI SIRB, or if a previous SIRB has been expired for over one year, select the New button in the Seafarer's Book row. If the applicant is applying for additional SQCs to be placed in the current book already in his/her possession or already has an active SIRB and is applying for OCs only, select the Not Required button. If the SIRB needs to be renewed or has been lost or damaged and needs to be replaced, select the appropriate button.
- (j) Use the Quick Pick SQC or Add buttons to request SQCs.

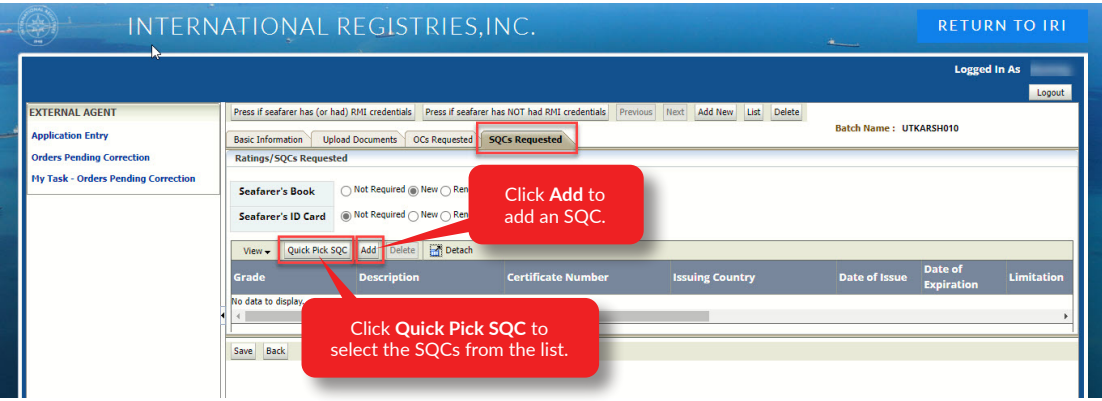

Ref 7.2.2 Section 4 (j) Batch Create/Edit Page – Entering SQCs Requested

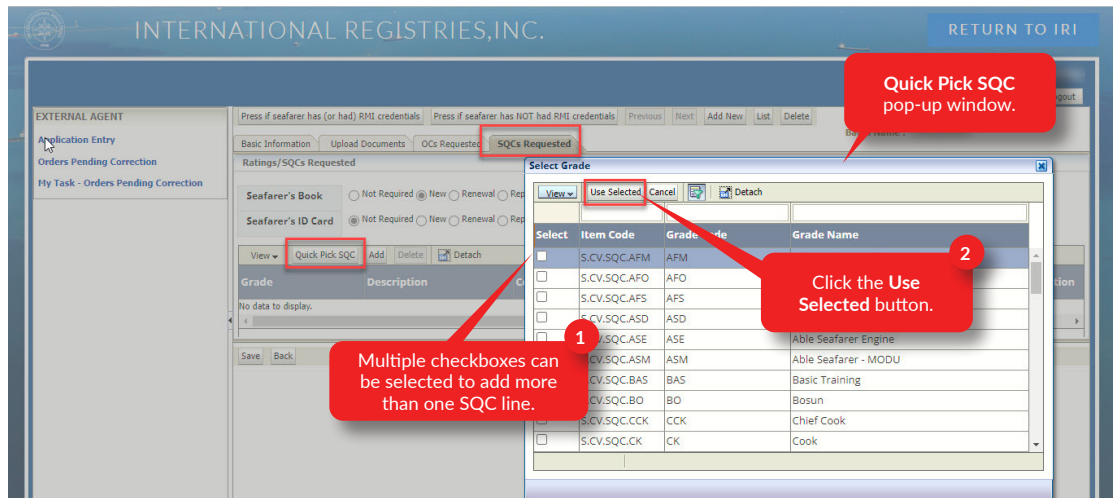

Ref 7.2.2 Section 4 (j) Batch Create/Edit Page – Entering SQCs Requested

|                                                                  |                                                                        | REGISTRI                                                          | ES,INC.                                                              |                                                                                | *                               | Logged                | N TO IRI   |
|------------------------------------------------------------------|------------------------------------------------------------------------|-------------------------------------------------------------------|----------------------------------------------------------------------|--------------------------------------------------------------------------------|---------------------------------|-----------------------|------------|
| EXTERNAL AGENT<br>Application Entry<br>Orders Pending Correction | Press if seafarer has (or<br>Basic Information U<br>Ratings/SOCs Reque | had) RMI credentials Press if<br>pload Documents OCs Requ         | f seafarer has NOT had RMI credentials Previ<br>estec SQCs Requested | ous Next Add New List Delete                                                   | Batch Name: TE                  | ST123                 | Logout     |
| My Task - Orders Pending Correction                              | Seafarer's Book<br>Seafarer's ID Card                                  | Not Required New Not Required New Not Required New SQC Add Delete | Enter the SCQ Detail<br>Issuing Country, Dat<br>Limitation, and uplo | s: <b>Grade, Certificate</b><br>e of Issue, Date of Ex<br>ad the necessary doc | Number,<br>piration,<br>uments. |                       |            |
|                                                                  | Grade                                                                  | Description                                                       | Certificate Number                                                   | Issuing Country                                                                | Date of Issue                   | Date of<br>Expiration | Limitation |
|                                                                  |                                                                        | r:                                                                |                                                                      |                                                                                | I                               |                       | 1          |

Ref 7.2.2 Section 4 (j) Batch Create/Edit Page – Entering SQCs Requested

(k) Upload the supporting certificates for the SQCs you have requested.

| INTERN                                                                                                    | ATIONAL REGISTRIE                                                                                             | S,INC.                                    |                             |               | RETUR                 | N TO IRI   |
|----------------------------------------------------------------------------------------------------|----------------------------------------------------------------------------------------------------|-------------------------------------------|-----------------------------|---------------|-----------------------|------------|
|                                                                                                    |                                                                                                    |                                           |                             |               | Logged                | In As 7    |
| EXTERNAL AGENT<br>Application Entry                                                                                                    | Press if seafarer has (or had) RMI credentials Press if se<br>Basic Information Upload Documents OCs Requeste | afarer has NOT had RMI credentials Previo | us Next Add New List Delete | Batch Name :  | -                     |            |
| Orders Pending Correction         Ratings/SQCs Requested           Hy Task - Orders Pending Correction         Seefarer's Book         Not Required _ New @ Reneval _ Replacement           Seefarer's ID Card         @ Not Required _ New @ Reneval _ Replacement |                                                                                                    |                                           |                             |               |                       |            |
|                                                                                                    | Click <b>Save</b> after<br>entering the details.                                                              | h<br>Certificate Number                   | Issuing Country             | Date of Issue | Date of<br>Expiration | Limitation |
|                                                                                                    | Save Back                                                                                                    |                                           |                             |               |                       | •          |

Ref 7.2.2 Section 4 (k) Batch Create/Edit Page – Entering SQCs Requested

| de . | INTERN                                                                                                  | IATIONAL                                                                                                    | REGISTRIES,                                                                                                    | INC.                                                  |                       | -                              | RETUR                             | N TO IRI                |
|------|----------------------------------------------------------------------------------------------------|----------------------------------------------------------------------------------------------------|----------------------------------------------------------------------------------------------------|-------------------------------------------------------|-----------------------|--------------------------------|-----------------------------------|-------------------------|
|      | EXTERNAL AGENT<br>Application Entry<br>Orders Pending Correction<br>Hy Task - Orders Pending Correction | Press if seafarer has (or ha<br>Basic Information Uppl<br>Ratings/SQCs Request<br>Seafarer's Book<br>Seafarer's ID Card | d) RMI credentials Pro () Info<br>ad Documents OCs Pe<br>et<br>Mot Required New Renewa<br>() Not Required New Renewa | rmation<br>swed successfully!<br>OR<br>IO Replacement | Pop-up w<br>informati | vindow will a<br>on is saved s | Logged<br>ppear whe<br>uccessfull | n As<br>In Logout<br>Y. |
|      |                                                                                                    | View - Quick Pick SC<br>Grade                                                                                           | C Add Delete Add Detach                                                                                              | Certificate Number                                    | Issuing Country       | Date of Issue                  | Date of<br>Expiration             | Limitation              |

Ref 7.2.2 Section 4 (k) Batch Create/Edit Page – Entering SQCs Requested

(1) When you have finished with the first application, click the Add New button to open a new record for the next seafarer's application in the batch. You may move between the applications using the Next and Previous buttons. The List button will open a window that shows you all the applicants on the order.

(m) Before submitting the batch, make sure to remove any applicants that are no longer affiliated with the batch. To remove an applicant, go to the applicant's record using the Next and/or Previous buttons, or select the List button and double-click on the seafarer's name. When the record appears on your screen, click in the Surname field. Then click the Delete button on your toolbar.

| INTERN                                                           | NATIONAL REGI                                                                       | STRIES,INC.                                                                                   |                                                   | Logged In As              |
|------------------------------------------------------------------|-------------------------------------------------------------------------------------|-----------------------------------------------------------------------------------------------|---------------------------------------------------|---------------------------|
| EXTERNAL AGENT<br>Application Entry<br>Orders Pending Correction | Press if seafarer has (or had) RMI creden Basic Information Upload Docume Surname * | tials Press if seafarer has NOT had RMI credentials Previous nts OCS Requested SQCS Requested | Next Add New List Delete                          | Batch Name :              |
| My Task - Orders Pending Correction                              | Given Name(s)<br>Gender * ®<br>Date of Birth *<br>Place of Birth                    | Click <b>Add New</b> to add new<br>seafarers to the batch.                                    | vessel Official Nurser *<br>Vessel IM<br>Click Li | seafarers from the batch. |
|                                                                  | Distinguishing Marks<br>Citizenship *<br>Passport Issuing Country *                 | Q                                                                                             | Seafarer I                                        | ers in the batch.         |
|                                                                  | Residence Country * Residence City                                                  | ے۔<br>ا                                                                                       |                                                   |                           |

Ref 7.2.2 Section 4 (m) Batch Create/Edit Page – Saving the Batch

|                                     | IATIOŅAL RE                                              | EGISTRIES,INC. RETURN TO IRI                                                                           |
|-------------------------------------|----------------------------------------------------------|----------------------------------------------------------------------------------------------------|
| EXTERNAL AGENT                      | Press if seafarer has (or had) R                         | AMI credentials Press if seafarer has NOT had RMI credentials Previous Next Add New List Delete        |
| Application Entry                   | Basic Information Upload                                 | ad Documents OCs Requested SQCs Requested                                                              |
| Orders Pending Correction           | Surname *                                                | Permanent Address *                                                                                    |
| Hy Task - Orders Pending Correction | Given Name(s)                                            |                                                                                                    |
|                                     | Gender *                                                 | Rele premie                                                                                            |
|                                     | Date of Birth *                                          | All information for the selected seafarer will be deleted?                                             |
|                                     | Place of Birth                                           | OK Cancel ss I Name Details                                                                            |
|                                     | Distinguishing Marks                                     | Seafarer ID                                                                                            |
|                                     | A confirma<br>the Delete<br>delete the<br>Residence City | ation message will display once<br>e button is clicked. Click OK to<br>record, otherwise click Cancel. |

Ref 7.2.2 Section 4 (m) Batch Create/Edit Page – Saving the Batch

|                                                                 | Logged In As                                                                                                    |
|-----------------------------------------------------------------|----------------------------------------------------------------------------------------------------|
| KTERNAL AGENT                                                   | Press if seafarer has (or had) RMI credentials Press if seafarer has NOT had RMI credentials Previous Next Add New List Delete |
| pplication Entry                                                | Basic Information Upload Documents OCs Requested SQCs Requested Batch Name :                                                   |
| rders Pending Correction<br>Iy Task - Orders Pending Correction | Surname * Permanent Address *                                                                                                  |
|                                                                 | Given Name(s) Seafarer List                                                                                                    |
|                                                                 | Gender * View - 🔀 Detach                                                                                                    |
|                                                                 | Date of Birth # Given Name(s) Surname Date of Birth Place of Birth Marks                                                       |
|                                                                 | Place of Birth                                                                                                    |
|                                                                 | Distinguishing M Columns Hidden 2                                                                                              |
|                                                                 | Citizenship * If a CRA is requested, the                                                                                       |
|                                                                 | Passport Issuing Country * Passport Issuing Country *                                                                          |
|                                                                 | Residence Country *                                                                                                    |
|                                                                 | Residence City                                                                                                    |

Ref 7.2.2 Section 4 (m) Batch Create/Edit Page – Saving the Batch

(n) Once all the information is entered and saved, click the **Back** button. This will open the **Batch Create/Edit** page.

|   | INTERN                              | ATIONAL REGISTRIES, INC.                                          |   |                          | RETURN TO IRI                          |
|---|-------------------------------------|-------------------------------------------------------------------|---|--------------------------|----------------------------------------|
|   |                                     |                                                                   |   |                          | Logged In As                           |
|   | EXTERNAL AGENT                      | Batch Create/Edit                                                 |   |                          |                                        |
| - | Application Entry                   | Batch Name *                                                      |   | Work Order Number        |                                        |
|   | Orders Pending Correction           | Batch Date                                                        |   | Invoice Agent Email ID * |                                        |
|   | My Task - Orders Pending Correction | Purchase Order Number                                             |   |                          |                                        |
|   |                                     | Expedited Processing (additional charges apply)                   |   |                          |                                        |
|   |                                     | Ordering/Paying/Shipping Information                              |   |                          |                                        |
|   |                                     | Ordering Agent *                                                  | 4 | Ship Documents *         | ~~~~~~~~~~~~~~~~~~~~~~~~~~~~~~~~~~~~~~ |
|   |                                     | Ordering Location                                                 | ٩ | Ship Location *          | ٩,                                     |
|   |                                     | Paying Custor Click the                                           | Q | Vessel Name(s) *         |                                        |
|   |                                     | Paying Locati Back button.                                        | 9 | Notes                    |                                        |
|   |                                     | Save Back Add/Edit Seafarers Validate Seafarer Information Submit |   |                          |                                        |

Ref 7.2.2 Section 4 (n) Batch Create/Edit Page – Saving the Batch

#### 7.2.3 User Application Submission

Below are the steps for the submission of the batch.

(a) Once the batch is entered and saved, click Validate Seafarer Information.

|                                    |                       |                  |                          |                       | Logged In As |
|------------------------------------|-----------------------|------------------|--------------------------|-----------------------|--------------|
| (TERNAL AGENT                      | Batch Create/Edit     |                  |                          |                       |              |
| pplication Entry                   | Batch Name *          |                  | Work Order Number        |                       |              |
| rders Pending Correction           | Batch Date            |                  | Invoice Agent Email ID * |                       |              |
| y Task - Orders Pending Correction | Purchase Order Number |                  |                          |                       | _            |
|                                    | Ordering Agent *      | Q                | Ship Documents *         |                       | 9            |
|                                    | Ordering Agent *      | Q                | Ship Documents *         |                       | ٩            |
|                                    | Ordering Location *   |                  |                          | and the second second | 9            |
|                                    | Paying Customer *     | Click Validate S | eafarer Informa          | ation                 |              |
|                                    | Paying Location *     | entered          | in the batch.            | ation                 |              |
|                                    |                       |                  |                          |                       |              |

Ref 7.2.3 (a) Batch Create/Edit Page – Validate Seafarer Information

(b) The **Validate Seafarer Information** button will validate all the information entered for the seafarer application(s) in the batch. Once validated successfully, the below pop-up window is displayed.

|                                  |                                      |                                               | Logged IN AS |
|----------------------------------|--------------------------------------|-----------------------------------------------|--------------|
| TERNAL AGENT                     | Batch Create/Edit                    |                                               |              |
| plication Entry                  | Batch Name *                         | Work Order Number                             |              |
| ders Pending Correction          | Batch Date                           | (i) Information 📓 gent Email ID *             |              |
| Task - Orders Pending Correction | Purchase Order Number                | Validated successfully. Ready for submission. |              |
|                                  | Ordering/Paying/Shipping Information |                                               |              |
|                                  | Ordering/Paying/Shipping Information |                                               |              |
|                                  | Ordering Agent *                     | Pop-up window will appear when                |              |
|                                  | Ordering Location *                  | information is successfully validated         |              |
|                                  | Paying Customer *                    |                                               |              |
|                                  | Paying Location *                    | Q Notes                                       |              |
|                                  |                                      |                                               |              |

Ref 7.2.3 (b) Batch Create/Edit Page - Validate Seafarer Information

- (c) If there is a problem with the batch, you will get a pop-up message telling you the items that need to be corrected before the batch can be submitted.
- (d) If necessary, return to the records that need additional information by clicking on the Add/Edit Seafarers button. After you have made corrections, return to the Batch Create/Edit window and click the Validate Seafarer Information button again. Once you get the notification that all data is valid, click the OK button to close the notification.

(e) Once validated, click the Submit button. Upon submission, a unique Work Order Number will be generated. You can use this number to refer to the order while it is being processed. After a batch has been submitted, the Submit button will no longer be available.

|                                                                                                    | _                                                                                                    |                                 |                                               | Logged In As |
|----------------------------------------------------------------------------------------------------|----------------------------------------------------------------------------------------------------|---------------------------------|-----------------------------------------------|--------------|
| EXTERNAL AGENT<br>Application Entry<br>Orders Pending Correction<br>My Task - Orders Pending Correction | Once the batch is s<br>Work Order Number                                                                                                    | submitted, a<br>r is generated. | Work Order Number<br>Invoice Agent Email ID * | *            |
|                                                                                                    | Expedited Processing didditional ch<br>Ordering/Paying/Shipping Information<br>Ordering Location *<br>Paying Customer *<br>Paying Location *<br>Message is<br>the batch | displayed once<br>is submitted. | submitted.<br>OK<br>Vessel Name(s)*<br>Notes  |              |

Ref 7.2.3 (e) Batch Create/Edit Page – Validate Seafarer Information

- (f) Once the batch is submitted, it will no longer appear on the **Pending Orders** tab. Click on the **Submitted Orders** tab to view the status of all submitted orders.
- (g) Upon submission of your order, an Acknowledgement of Application (hereinafter "Acknowledgement") will be issued automatically by email for SIRBs and SQCs requested in the batch. These will be sent to you by email. CRAs will be sent after evaluation of applications by a trained Administrator evaluator.
- (h) If an Acknowledgement cannot be issued automatically, you will receive a notification by email. The application will be reviewed by the Administrator as part of the due diligence process. After this review, the Administrator will send the Acknowledgement or will request additional information.
- (i) Submitted orders can be viewed on the **Submitted Orders** tab, with details displayed under each column.

| INTER                                                            | NATIONAL REGISTRIES                                                                   | S,INC.                                                                 |                                   | RETURN TO IRI                             |
|------------------------------------------------------------------|---------------------------------------------------------------------------------------|------------------------------------------------------------------------|-----------------------------------|-------------------------------------------|
| EXTERNAL AGENT<br>Application Entry<br>Orders Pending Correction | Create Jaw Batch Delete Batch Refresh<br>Pending Order Submitted Orders Account State | The <b>Submitted Orders</b> tab will show all the submitted orders.    |                                   | Logged In As                              |
| Hy Task - Orders Pending Correction                              | View (w) Course                                                                       | Batch<br>Click the <b>Work Order Numb</b><br>to see the details of the | Number of Number of Per hyperlink | Expedited Work Order<br>Processing Number |

Ref 7.2.3 (i) Batch Create/Edit Page – Validate Seafarer Information

(j) The **Batch Details** page will open when the **Work Order Number** hyperlink is clicked.

| EXTERNAL AGENT<br>Application Entry<br>Orders Pending Correction<br>Hy Task - Orders Pending Correction | Create New Batch Delete Batch Refresh<br>Pending Orders Submitted Orders Account Status<br>View + B Detach            |                                                                                                    | 1. A. 1.         | Logged in As<br>Logout |
|----------------------------------------------------------------------------------------------------|----------------------------------------------------------------------------------------------------|----------------------------------------------------------------------------------------------------|------------------|------------------------|
|                                                                                                    | Batch Name :<br>Batch Date :<br>Purchase Order Number :<br>Vessel Name(s) :<br>Batch Submitted Date :<br>Order Hold : | Number of Seafarers :<br>Work Order Number :<br>Ordering Agent :<br>Paying Customer :<br>Ship Documents : |                  |                        |
|                                                                                                    | Seafarer Details<br>Given Names Surname Date of Birth                                                                 | Place of Birth Gender                                                                                     | Passport Country | Residence Country      |

Ref 7.2.3 (j) Batch Create/Edit Page – Viewing Submitted Order Details

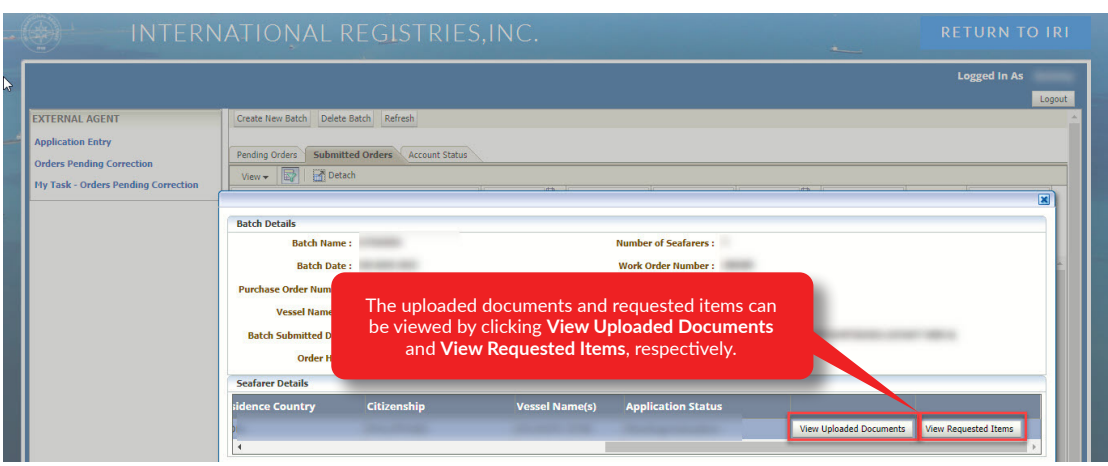

Ref 7.2.3 (j) Batch Create/Edit Page – Viewing Submitted Order Details

- (k) The seafarer application status will be displayed in the Application Status column.
  - (i) The status will change as the order moves through the workflow.
  - (ii) Application statuses are: Pending Validation, Pending Evaluation, Pending Trade Compliance, Pending QA, Pending Assign Book Numbers, and Pending Shipping.

|                       |                         |                              |                                         |               |                                | ogged In As |
|-----------------------|-------------------------|------------------------------|-----------------------------------------|---------------|--------------------------------|-------------|
| CTERNAL AGENT         | Create Ne               | w Batch Delete Batch Refresh |                                         |               |                                | Logo        |
| pplication Entry      |                         |                              | (11.1.1.1.1.1.1.1.1.1.1.1.1.1.1.1.1.1.1 |               |                                | <u>.</u>    |
| rders Pending Correct | Batch Details           |                              | Uploaded Documents                      | ×             |                                |             |
| y Task - Orders Pendi | Batch Name :            |                              | Application for Seafarer                | View          |                                |             |
|                       | Batch Date :            |                              | Documents                               | 9             |                                |             |
|                       | Purchase Order Number : |                              | Photo                                   | View PL/      |                                | Vork Order  |
|                       | Vessel Name(s) :        |                              | Identity Document                       | View PLA      |                                | olumber     |
|                       | Batch Submitted Date :  |                              | Medical Examination Report              | View IEC      |                                |             |
|                       | Order Hold :            |                              | Sea Service Transcript                  | View          |                                |             |
|                       | Seafarer Details        |                              | Affidavit of Lost or Destroyed          | View          |                                |             |
|                       |                         |                              | Certificate (MI-116)                    |               |                                |             |
|                       |                         |                              | Security Training Certificate           | View Uploaded | Documents View Requested Items |             |
|                       | 4                       |                              |                                         |               |                                |             |

Ref 7.2.3 (k) (ii) Batch Create/Edit Page – Viewing Submitted Order Details

|                                   |                |                       |                    |                |                 |               | Logout   |
|-----------------------------------|----------------|-----------------------|--------------------|----------------|-----------------|---------------|----------|
| Seafarer's E                      | Book New       |                       | Seafarer's ID Car  | d Not Required |                 |               |          |
| OCs Requeste                      | ed             | -                     |                    |                |                 |               | X        |
| View 👻 🔛                          | Detach         |                       |                    |                |                 |               |          |
| CRA Grade                         | Description    | CoC Numb              | er Issuing Country | Issue date     | Expiration Date |               |          |
|                                   |                |                       |                    |                |                 |               |          |
| <ul> <li>Columns Hidde</li> </ul> | m 2            |                       |                    |                |                 | •             | <u>^</u> |
| Ratings/SQC                       | s Requested    |                       |                    |                |                 |               | _        |
| View 🗸 🔛                          | Detach         |                       |                    |                |                 | AFT MPH &     | -        |
| Grade                             | Description    | Certificate<br>Number | Issuing Country    | Issue Date     | Expiration Date | 4             |          |
| ,                                 | And and a sub- |                       |                    |                | -               |               |          |
| 4<br>Columns Hidde                | en 4           |                       |                    |                |                 | View Requeste | ed Items |

Ref 7.2.3 (k) (ii) Batch Create/Edit Page – Viewing Submitted Order Details

## 7.3 Deficient Applications

The **Deficient Seafarer Applications** window will show applications which have been put on hold due to deficiency. You will be able to edit the application here to make the necessary corrections and then return it for processing. The deficient seafarer applications will be available in the **Orders Pending Correction** queue. You can assign the batch to yourself by clicking the **Assign** button.

|   | INTERN                                                           | ATIONAL REGISTRIES                                                                                                    | ,INC.     |                     |                                                    |                           | RETU            | RN TO IRI |
|---|------------------------------------------------------------------|----------------------------------------------------------------------------------------------------|-----------|---------------------|----------------------------------------------------|---------------------------|-----------------|-----------|
|   |                                                                  |                                                                                                    |           |                     |                                                    |                           | Logge           | d In As   |
| - | EXTERNAL AGENT<br>Application Entry<br>Orders Pending Correction | Deficient Seafarer Applications       View •     Refresh       Image: Constraint of the seafarer of the seafarer of the |           | Al<br>def           | l seafarer documents r<br>iciency will be availabl | marked for<br>e under the |                 | ]         |
|   | My Task - Orders Pending Correction                              | Batch Name                                                                                                    | Batch ate | Pul<br>Order Number | Vessel Name(s) Submitted                           | Seafarers                 | Order<br>Number |           |
|   | l L                                                              | (channes)                                                                                                    |           |                     |                                                    |                           | -               | Assign    |

- Ref 7.3 Deficient Seafarer Applications
- (a) Click on the **Orders Pending Correction** page to see the orders with deficient applications which require correction.

| INTERN                                                                                | IATIONAL REGISTR                                          | IES,INC.                                                                                                    |                         | RETURN TO IRI |
|---------------------------------------------------------------------------------------|-----------------------------------------------------------|----------------------------------------------------------------------------------------------------|-------------------------|---------------|
| EXTERNAL AGENT                                                                        | My Task - Deficient Orders                                |                                                                                                    |                         | Logged in As  |
| Application Entry<br>Orders Pending Correction<br>My Task - Orders Pending Correction | View • Refresh 🐼 🖓 Dan<br>Work Order<br>Number Batch Name | Click the <b>Deficient Seafarer Applications</b><br>window to view orders in which the seafarer<br>documents are marked as deficient. | Expedited<br>Processing | Edt           |

(b) Click the Assign button to assign the batch to your queue: My Task – Orders Pending Correction. Once the order has been moved to My Task – Orders Pending Correction, other users in your office will not be able to access the order. This will prevent any confusion which might result from you and your colleagues working on the same order at the same time. Click Edit to open the order or click Return to return the order back to the main queue for Orders Pending Correction.

| INTERN                                                                                | ATIONAL REGISTRIES, INC    |            |           | -                                       | RETURN TO IRI |
|---------------------------------------------------------------------------------------|----------------------------|------------|-----------|-----------------------------------------|---------------|
| EXTERNAL AGENT                                                                        | My Task - Deficient Orders |            |           |                                         | Logged In As  |
| Application Entry<br>Orders Pending Correction<br>My Task - Orders Pending Correction | View  Refresh              | Batch Date | Number of | Click <b>Edit</b> to<br>open the order. |               |
|                                                                                       | Number Secondance          |            | Seafarers |                                         | Edit Return   |

Ref 7.3 (b) Editing Deficient Seafarer Applications

Ref 7.3 (a) Deficient Seafarer Applications

(c) When the order is opened, order details will be greyed out on the Batch Create/Edit page. Changes to the order details such as Batch Name, Purchase Order Number, Work Order Number, Batch Date, Ordering/Paying/Shipping Information will not be permitted. The Expedited Processing check box and the Notes section will be editable to allow you to make necessary updates to the order.

| INTERN                              | ATIONAL REGISTRIES, INC.                              |                          | RETURN TO IRI |
|-------------------------------------|-------------------------------------------------------|--------------------------|---------------|
|                                     |                                                       |                          | Logged In As  |
| EXTERNAL AGENT                      | Batch Create/Edit                                     |                          |               |
| Application Entry                   | Batch Name *                                          | Work Order Number        |               |
| Orders Pending Correction           | Batch Date                                            | Invoice Agent Email ID * |               |
| My Task - Orders Pending Correction | Purchase Order Number                                 |                          |               |
|                                     | Ordering/Paying/Shipping Information Ordering Agent * | Ship Documents *         |               |
|                                     | Ordering Location *                                   | Ship Location *          | 9             |
|                                     | Paying Customer *                                     | Vessel Name(s) *         |               |
|                                     | Paying Location *                                     | S Notes                  |               |
|                                     |                                                       |                          | 4             |
|                                     | Save Back Add/Edit Seafarers Resubmit                 |                          |               |

Ref 7.3 (c) Editing Deficient Seafarer Applications

(d) Click Add/Edit Seafarers to open the deficient seafarer application. Once the deficient application is opened, the Basic Information tab will display on the page. All the applications which are deficient will be available for editing. Other seafarer applications which have no deficiency will be greyed out, as no changes will be needed on them.

| N2                                 |                                      |                                 |                                |                              |                                 | Logged In As |
|------------------------------------|--------------------------------------|---------------------------------|--------------------------------|------------------------------|---------------------------------|--------------|
|                                    |                                      |                                 |                                |                              |                                 | Logout       |
| XTERNAL AGENT                      | Press if seafarer has (or had) RMI c | redentials Press if seafarer ha | IS NOT had RMI credentials     | ous Next Add New List Delete |                                 |              |
| pplication Entry                   | Basic Information Upload Do          | ocuments (Deficient) OCs Rec    | quested (Deficient) SQCs Reque | ited                         | Batch Name :                    |              |
| rders Pending Correction           | Surname *                            |                                 |                                | Permanent Address *          |                                 |              |
| y Task - Orders Pending Correction | Given Name(s)                        |                                 | abs with deficient             | documents will               |                                 |              |
|                                    | Gender *                             | Male ○ Female                   | ave the text "(Defi            | cient)" on them.             |                                 | 11           |
|                                    | Date of Birth *                      |                                 | B.                             | Vesser official Number 4     |                                 |              |
|                                    | Place of Birth                       |                                 |                                | Vessel IMO Number            |                                 |              |
|                                    | Distinguishing Marks                 |                                 |                                | Vessel Name                  | Conception of the second second | Details      |
|                                    |                                      |                                 | 10                             | Seafarer ID                  |                                 |              |
|                                    | Citizenship *                        |                                 | ~                              |                              |                                 |              |
|                                    | Passport Issuing Country *           |                                 | 6                              |                              |                                 |              |
|                                    | Residence Country *                  |                                 | <i>₽</i>                       |                              |                                 |              |
|                                    |                                      |                                 | 10                             |                              |                                 |              |

Ref 7.3 (d) Editing Deficient Seafarer Applications

(e) Click the **Uploaded Documents** tab. Items marked for deficiency will display in **RED** font indicating that correction is needed.

The tabs with deficient items will be shown as **Upload Documents (Deficient)**, **OCs Requested (Deficient)**, and **SQCs Requested (Deficient)**, if applicable.

| - ( | INTERNA                 | TIONAL REGI                               | STRIES,INC.                                          | RETURN TO IRI                                       |
|-----|-------------------------|-------------------------------------------|------------------------------------------------------|-----------------------------------------------------|
|     | EVTERNAL AGENT          | Press if spafarer bas (or had) DMI crede  | ntiale Press if ceafarer has MOT had DNT credentials | Logged In As                                        |
| _   | Ap All items marked as  | ic Information Upload Docume              | nts (Deficient) OCs Requested (Deficient) SQCs R     | Requested                                           |
|     | in <b>RED</b> font.     | pplication for Seafarer<br>ocuments       | Uploaded Update View Deficience                      | The Deficiencies button shows                       |
|     |                         | Hoto                                      | Uploaded Update View                                 | the details of the documents<br>marked as deficient |
|     |                         | Identity Document                         | Uploaded Update View                                 |                                                     |
|     |                         | Medical Examination Report                | Uploaded Update                                      | e Lindete butten te                                 |
|     | Any additional document | rvice Transcript                          | Uploaded Update Upload t                             | the new document.                                   |
|     | will be uploaded under  | rivacy Consent Form                       | Uploaded Uploaded V                                  |                                                     |
|     | Additional Documents.   | it of Lost or Destroyed<br>.cate (MI-116) | Uploaded Update View                                 |                                                     |
|     |                         | Security Training Certificate             | Uploaded Update View                                 |                                                     |
|     |                         | Additional Documents                      | Choose File No file chosen                           |                                                     |
|     |                         | Save Back                                 |                                                      |                                                     |

Ref 7.3 (e) Editing Deficient Seafarer Applications

(f) Click the **Update** button to upload the new document.

|                                                                 |                                                        |                                                                    | Logged in As                                                                       |
|-----------------------------------------------------------------|--------------------------------------------------------|--------------------------------------------------------------------|------------------------------------------------------------------------------------|
|                                                                 |                                                        |                                                                    | Logo                                                                               |
| XTERNAL AGENT                                                   | Press if seafarer has (or had) RMI crede               | ntials Press if seafarer has NOT had RMI credentials Previous Next | Add New List Delete                                                                |
| pplication Entry                                                | Basic Information Upload Docum                         | ents (Deficient) OCs Requested (Deficient) SQCs Requested          | Batch Name :                                                                       |
| rders Pending Correction<br>Iy Task - Orders Pending Correction | Application for Seafarer<br>Documents                  | Uploaded Update View Deficiencies                                  |                                                                                    |
|                                                                 | Photo                                                  | Uploaded Update View                                               |                                                                                    |
|                                                                 | Identity Document                                      | Uploaded Update File                                               |                                                                                    |
|                                                                 | Medical Examination Report                             | Uploaded Choose File No file chosen                                |                                                                                    |
|                                                                 | Sea Service Transcript                                 | Uploaded OK Cancel                                                 |                                                                                    |
|                                                                 | Data Privacy Consent Form                              | Uploaded Uninaded View                                             |                                                                                    |
|                                                                 | Affidavit of Lost or Destroyed<br>Certificate (MI-116) | Uploaded Update View th                                            | Jpon clicking the <b>Update</b> button,<br>e <b>Update File</b> pop-up window will |
|                                                                 | Security Training Certificate                          | Uploaded Update View a                                             | ppear. The new document can be                                                     |
|                                                                 | Additional Documents                                   | Choose File No file chosen                                         | aploaded non-nere.                                                                 |

Ref 7.3 (f) Editing Deficient Seafarer Applications

(g) Upon uploading the new document, a **History** button will appear. Clicking the **History** button will display the document originally uploaded.

| INTERNATIONAL RE                                                                                    | EGISTRIES,INC.                                                                                                    | RETURN TO IRI                                                                                                    |
|----------------------------------------------------------------------------------------------------|----------------------------------------------------------------------------------------------------|----------------------------------------------------------------------------------------------------|
|                                                                                                    |                                                                                                    | Logged In As                                                                                                    |
| EXTERNAL AGENT Application Entry Basic Information Upload I                                         | II credentials Press if seafarer has NOT had RMI credentials Previous Next  Ocuments (Deficient) OCs Requested (Deficient) SQCs Requested | Add New List Delete Batch Name : UTKARSH010                                                                                                    |
| Orders Pending Correction Application for Seafarer<br>My Task - Orders Pending Correction Documents | Uploaded Update View Deficiencies                                                                                                    | Preview     I                                                                                                    |
| Photo Identity Document                                                                             | Uploaded Update View Uploaded Update View History                                                                                         |                                                                                                    |
| Medical Examination Rep                                                                             | ort Uploaded Update View                                                                                                    | Upon uploading the new document, the                                                                                                    |
| Data Privacy Consent For                                                                            | uploaded Uploaded View                                                                                                    | button will show the document history.                                                                                                    |
| Affidavit of Lost or Destro<br>Certificate (MI-116)                                                 | vyed Uploaded Update View                                                                                                    |                                                                                                    |
| Security Training Certifici<br>Additional Documents                                                 | Uploaded         Update         View           Choose File         No file chosen                                                         | and the second second s |
|                                                                                                    |                                                                                                    |                                                                                                    |
| Save Back                                                                                           |                                                                                                    |                                                                                                    |

Ref 7.3 (g) Viewing History Documents

| 5 | INTERN                              | IATIONAL REGI                                                                | STRIES,INC.                                                        | RETUR                                             | N TO IRI        |
|---|-------------------------------------|------------------------------------------------------------------------------|--------------------------------------------------------------------|---------------------------------------------------|-----------------|
|   |                                     |                                                                              |                                                                    | Logged                                            | In As<br>Logout |
| - | EXTERNAL AGENT<br>Application Entry | Press if seafarer has (or had) RMI creder<br>Basic Information Upload Docume | ntials Press if seafarer has NOT had RMI credentials Previous Next | Add New List Delete Batch Name :                  |                 |
|   | Orders Pending Correction           | Application for Seafarer                                                     | Uploaded Update View Deficiencies                                  | Preview                                           |                 |
|   | My Task - Orders Pending Correction | Click <b>View</b> to see the<br>document upload                              | e new<br>ed. View<br>consumer Update View History                  | Click <b>History</b> to see the document history. |                 |
| l |                                     | Medical Examination Report                                                   | Uploaded Document History                                          |                                                   |                 |
| l |                                     | Data Privacy Consent Form                                                    | Uploaded Document ID Uploaded By Uploaded Da                       | te Undated By Undated Date                        | tion            |
| I |                                     | Affidavit of Lost or Destroyed<br>Certificate (MI-116)                       | Uploaded Columns Hidden 1                                          | old document.                                     |                 |
|   |                                     | Security Training Certificate                                                | Uploaded                                                           |                                                   | -               |
| l |                                     | Additional Documents                                                         | Choose File No file chosen                                         |                                                   |                 |
|   |                                     | Save Back                                                                    |                                                                    |                                                   |                 |

Ref 7.3 (g) Viewing History Documents

- (h) Follow the same steps to remedy deficiencies on the OCs Requested (Deficient) and SQCs Requested (Deficient) tabs and click Save.
- (i) If there are more applications with deficiencies in the batch, repeat the same steps to upload the new documents.

(j) Once the deficiencies are remedied, click **Resubmit** to resubmit the batch as shown below.

|                                  |                       |                          | Logged In As |
|----------------------------------|-----------------------|--------------------------|--------------|
| TERNAL AGENT                     | Batch Create/Edit     |                          |              |
| plication Entry                  | Batch Name *          | Work Order Number        |              |
| Orders Pending Correction        | Batch Date            | Invoice Agent Email ID * | <b>•</b>     |
| Jask - Orders Pending Correction | Purchase Order Number |                          |              |
|                                  | Ordering Agent *      | Ship Documents *         | 9            |
|                                  | Ordering Location *   | Ship Location *          | Q.           |
|                                  | Paying Customer *     | Vessel Name(s) *         |              |
|                                  |                       |                          |              |
|                                  | Paying Location *     | Notes                    |              |

Ref 7.3 (j) Resubmitting Application

|                                     |                                         | Logged in As                                                                                           |
|-------------------------------------|-----------------------------------------|----------------------------------------------------------------------------------------------------|
| KTERNAL AGENT                       | Batch Create/Edit                       | Logo                                                                                                   |
| pplication Entry                    | Batch Name *                            | Work Org                                                                                               |
| rders Pending Correction            | Batch Date                              | Invoice, A message confirmation is displayed                                                           |
| ly Task - Orders Pending Correction | Purchase Order Number                   | upon clicking <b>Resubmit</b> . Click <b>Yes</b> to<br>resubmit the batch, otherwise click <b>No</b> . |
|                                     | Expedited Processing (additional charge | appiy)                                                                                                 |
|                                     | Ordering/Paying/Shipping Information    |                                                                                                    |
|                                     | Ordering Agent *                        | re you sure you want to resubmit the batch?                                                            |
|                                     | Ordering Location *                     | TYPE IND<br>Strip Security A                                                                           |
|                                     | Paying Customer *                       | Vessel Name(s) *                                                                                       |
|                                     | Paying Location *                       | Notes                                                                                                  |
|                                     |                                         |                                                                                                    |

Ref 7.3 (j) Resubmitting Application

(k) Once the deficient applications are corrected and the batch is resubmitted, the batch will no longer be available in the My Task – Orders Pending Correction queue. You can now view it on the Submitted Orders tab of the Application Entry queue to check the status.

## 7.4 Account Status

The **Account Status** tab will be used to view the invoices. It will list unpaid invoices for requested documents.

|   | INTERNATIONAL REGISTRIES, INC.                                                        |                                       |                |                                |                      |                  |             |              |  |  |
|---|---------------------------------------------------------------------------------------|---------------------------------------|----------------|--------------------------------|----------------------|------------------|-------------|--------------|--|--|
| * | EXTERNAL AGENT                                                                        | Create New Batch Delete Batch         | Refresh        | The Account Status tab is used |                      |                  | -           | Logged In As |  |  |
|   | Application Entry<br>Orders Pending Correction<br>Hy Task - Orders Pending Correction | Pending Orders Submitted Orders       | Account Status |                                |                      |                  | 1           | 7            |  |  |
|   |                                                                                       | Invoice Number<br>No data to display. | Invoice Date   | Purchase Order                 | Work Order<br>Number | Total Amount Due | Balance Due |              |  |  |
|   |                                                                                       |                                       |                |                                |                      |                  |             |              |  |  |

Ref 7.4 Account Status Page

Click on the **Email Invoice** button for an order to send a copy of the invoice to the email address of the designated accounting contact. Contact was entered in the **Invoice Agent Email ID** field on the **Batch Create/Edit** page.

The orders for which invoices have been sent will be marked in **GREEN** font, and the orders for which invoices have not been sent will be marked in **RED** font.

Note: You will only be able to view invoices issued to your company.

| - | EXTERNAL AGENT                                                                       |                                                                                                    |              |                                                                                                   |                           | Click <b>Email Invoice</b> to send the invoice<br>via email. The invoice will be sent to the<br>email address selected in the Invoice<br><b>Email ID</b> field during batch creation. |              |               |  |  |
|---|--------------------------------------------------------------------------------------|----------------------------------------------------------------------------------------------------|--------------|---------------------------------------------------------------------------------------------------|---------------------------|----------------------------------------------------------------------------------------------------|--------------|---------------|--|--|
|   | A Pelotion Entry<br>Orders Pending Correction<br>Hy Task - Orders Pending Correction | Cease rest using     Detecte using     Periodia       Pending Orders     Submitted Orders     Acco       View ▼     Implement     Implement       Invoice Number     Invoice     Invoice | count Status | Click <b>View Invoice</b> to view<br>invoice. The invoice will op<br>a .pdf file under a separate | v the<br>ben as<br>e tab. | re Due                                                                                                    | View Invoice | Email Invoice |  |  |

Ref 7.4 Account Status Page – Email Invoice